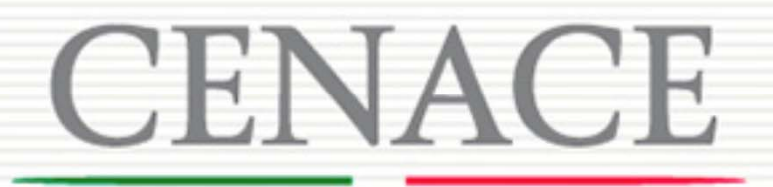

CENTRO NACIONAL DE CONTROL DE ENERGÍA

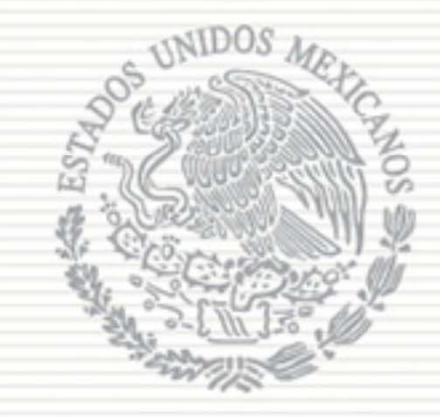

## 2da Sesión de Capacitación de la Subasta de Largo Plazo SLP-1/2018

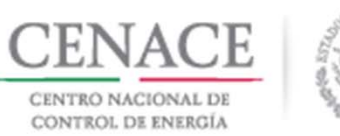

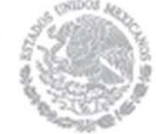

### CONTENIDO

- 1. Proceso para definir los Productos objeto de la Subasta de Largo plazo SLP-1/2018.
- 2. Solicitud de registro como Compradores Potenciales en el SAS.
- 3. Solicitud de Información Complementaria.
- 4. Presentación de la Oferta de Compra del Suministrador de Servicios Básicos.
- 5. Presentación de la Oferta de Compra de las Entidades Responsables de Carga que no son Suministradores de Servicios Básicos.

### Proceso para definir los Productos objeto de la Subasta de Largo Plazo SLP-1/2018.

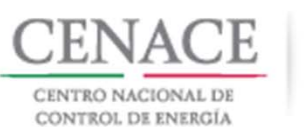

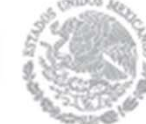

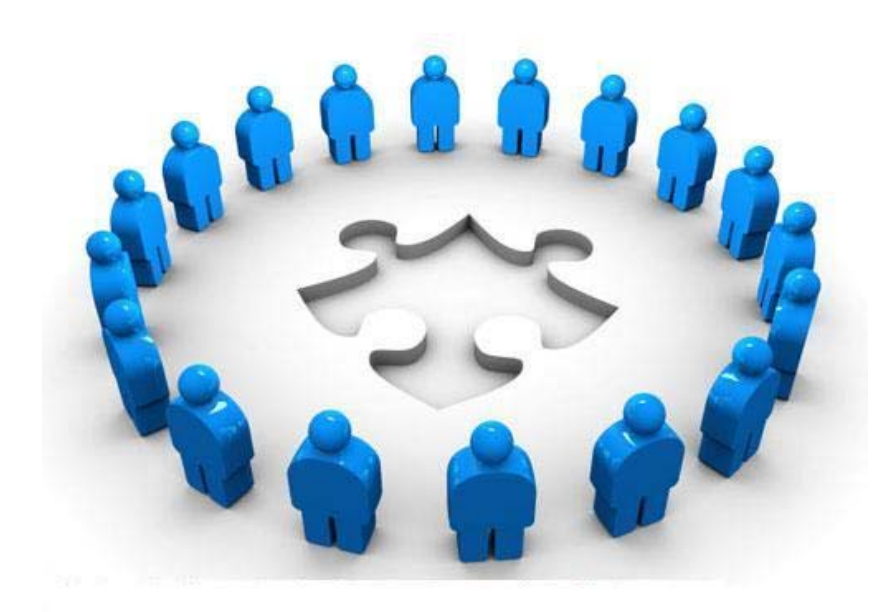

Definición de Productos de la Subasta de Largo Plazo SLP-1/2018.

LassiguientesEntidadesResponsables de Carga (ERC) podránparticiparenlaSubastacomoCompradores Potenciales:

- ✓ Suministradores de Servicios Básicos
- Suministradores de Servicios Calificados
- ✓ Suministradores de Último Recurso
- Usuarios Calificados Participantes del mercado

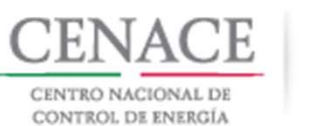

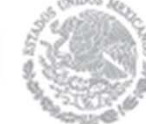

Definición de Productos de la Subasta de Largo Plazo SLP-1/2018.

- Solicitar al CENACE su registro como comprador potencial.
- Realizar el pago correspondiente para la adquisición de las Bases de Licitación. (5,000 UDIs)
- Realizar el pago correspondiente para la evaluación de su solicitud de registro. (50,000 UDIs)
- Contar con suficiente capacidad legal, financiera y técnica y de ejecución para cumplir con las Ofertas de Compra que pretenda presentar.
- Obligarse a presentar en tiempo y forma la Garantía de Seriedad correspondiente a excepción del SSB.
- Se deberá cumplir además con lo establecido por la Cámara de Compensación.

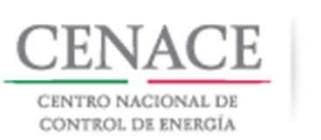

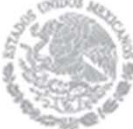

#### COMPRADOR POTENCIAL

**Comprador Potencial:** La Entidad Responsable de Carga, ya sea Suministrador de Servicios Básicos u otro tipo de Entidad Responsable de Carga, registrada ante el CENACE y facultada para presentar Ofertas de Compra en una Subasta determinada.

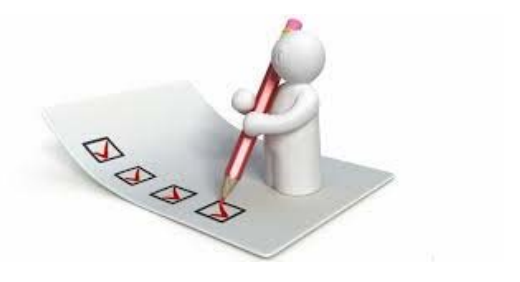

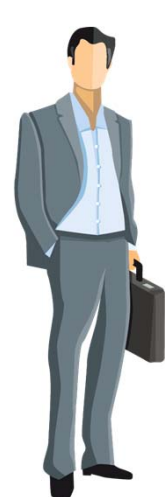

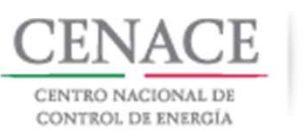

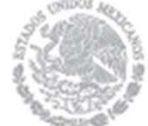

#### REGISTRO DE COMPRADORES POTENCIALES

Para poder presentar Ofertas de Compra en la Subasta, el Suministrador de Servicios Básicos y las Entidades Responsables de Carga deberán solicitar al CENACE su registro como Comprador Potencial.

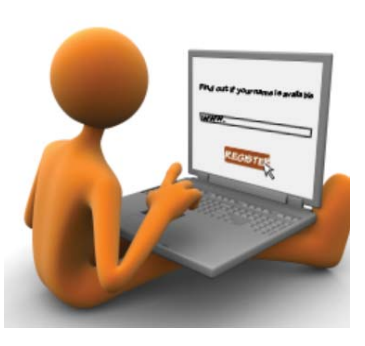

ANEXO IV.1 Formato para la solicitud de registro de Comprador Potencial y para acreditar la capacidad legal, técnica y de ejecución

|        | <sup>1</sup> LUGAR Y FE                        | CHA DE LA SOLICITUD                    | 5 L P 2                 | 0 1 8 0 1 FOLIO ÚNICO |  |  |
|--------|------------------------------------------------|----------------------------------------|-------------------------|-----------------------|--|--|
| 2 D    | ATOS GENE                                      | RALES 2                                |                         |                       |  |  |
|        |                                                |                                        |                         |                       |  |  |
|        |                                                | <sup>1</sup> NOMBRE, DENOMINACIÓN O RA | 20N SOCIAL DEL COMPRADO | R POTENCIAL           |  |  |
|        |                                                |                                        | 1.                      |                       |  |  |
| *NOM   | *NOMBRE(S) DE (LOS) REPRESENTANTE(S) LEGAL(ES) |                                        | 2.                      | 2.                    |  |  |
|        |                                                |                                        | 8.                      |                       |  |  |
|        |                                                | 5                                      | DOMICIUO                |                       |  |  |
|        |                                                |                                        |                         |                       |  |  |
|        |                                                |                                        |                         |                       |  |  |
|        |                                                |                                        | CALL                    |                       |  |  |
| NÚMERO | NÚMERO<br>INTERIOR                             | COLOMIA / P                            | REDIO                   | CÓDIGO POSTAL         |  |  |
| 0      | UDAD O POBLACIÓ                                | N DELEG                                | CIÓN O MUNICIPIO        | ESTADO PROVINCIA      |  |  |
|        |                                                |                                        |                         |                       |  |  |

La solicitud de registro deberá ser present ada en los términos del formato contenido en el Anexo IV.1, que incluye la documentación correspondiente para acreditar la capacidad legal, financiera y técnica y de ejecución.

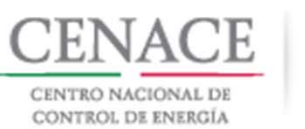

## ۲

### DOCUMENTACIÓN PARA ACREDITAR LA CAPACIDAD LEGAL

#### CAPACIDAD LEGAL

- Documento que acredite la existencia legal.
  (Ley, decreto o acta constitutiva, según aplique).
- ✓ Poder notarial para acreditar la personalidad del representante legal.

El representante legal **<u>deberá</u>** tener facultades para obligar al Comprador Potencial de acuerdo con los poderes o instrumentos jurídicos, los cuales deben cumplir con las formalidades legales para su validez y tener poder suficiente para actuar en su nombre y representación. Considerar:

- 1. Los documentos que presenten deberán estar firmados con el nombre como aparece en el Poder.
- 2. En caso de actuar conjuntamente deberán suscribir las personas correspondientes.

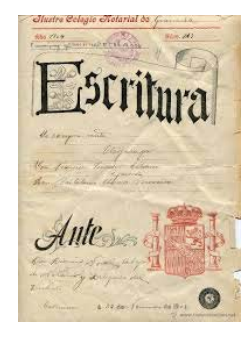

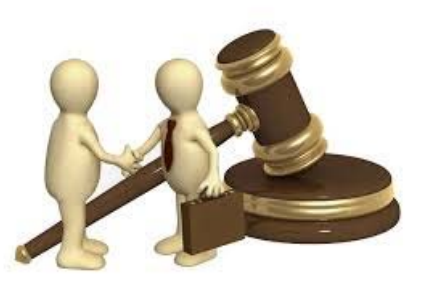

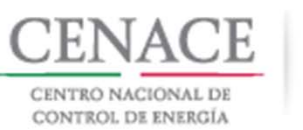

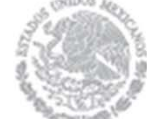

#### DOCUMENTACIÓN PARA ACREDITAR LA CAPACIDAD LEGAL

3. En caso de especificar un monto, este deberá alcanzar el monto de Contrato.

- ✓ Identificación oficial vigente del (los) representante(s) legal(es).
- ✓ Registro Federal de Contribuyentes (RFC).
- Formato de no obligación de presentar la Garantía de Seriedad. Anexo IV.3
- ✓ Declaración en materia de conflicto de interés y transparencia. Anexo III.5.

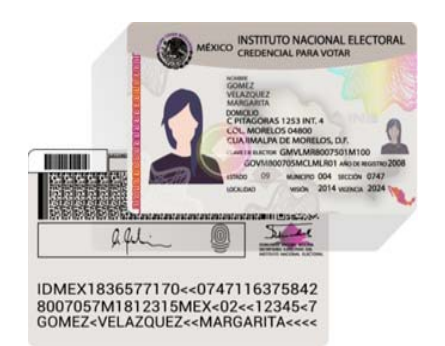

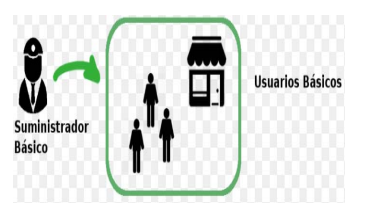

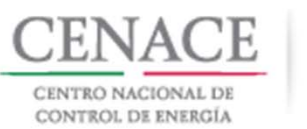

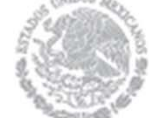

#### DOCUMENTACIÓN PARA ACREDITAR LA CAPACIDAD LEGAL

En materia de conflicto de interés y transparencia, deberá considerarse lo estipulado en el segundo párrafo del numeral 3.9.2 de las Bases de Licitación SLP-1/2018:

"Los Interesados, Compradores Potenciales y Licitantes no podrán ser ni contratar a personas físicas o morales que hayan participado en la elaboración de las Bases de Licitación, de la Guía Operativa de la Cámara de Compensación y el proceso de selección del operador de la Cámara de Compensación, tampoco podrán ser ni contar con dichas personas entre sus accionistas o miembros o suplentes de Consejo de Administración u órganos de toma de decisión o en cualquier otra. Esta restricción deberá ser aplicada por los Licitantes en la Sociedad(es) de Propósito Específico con la(s) que pretenda suscribir el Contrato en caso de resultar ganador"

 Formato de Oferta de Compra vinculante e irrevocable. Anexo IV.4

La presentación de la(s) Oferta(s) de Compra serán vinculantes e irrevocables, hasta la fecha en que se suscriba el Contrato.

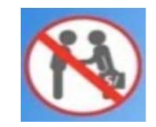

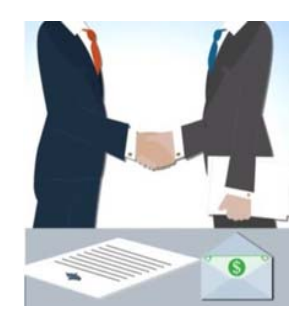

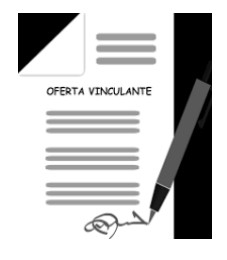

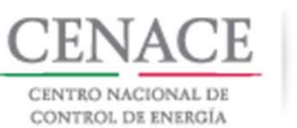

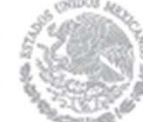

#### DOCUMENTACIÓN PARA ACREDITAR LA CAPACIDAD LEGAL

El Compromiso de firma de Contratos. Anexo IV.5

La Aceptación de la Normatividad. Anexo IV.6

El Compromiso de ser Participante del Mercado. Anexo IV.7

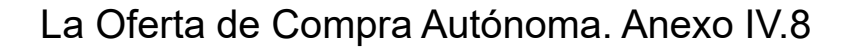

La Aceptación de uso de medios electrónicos de comunicación Anexo IV.9

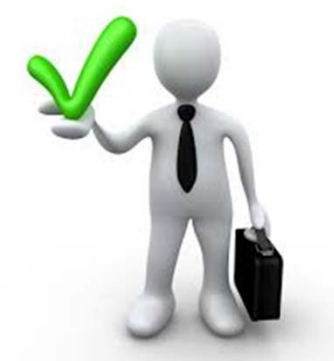

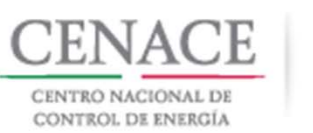

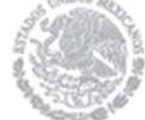

### INFORMACIÓN RESERVADA O CONFIDENCIAL

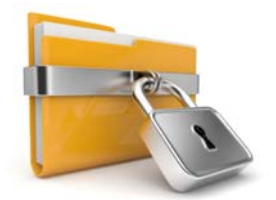

En caso de presentar documentos que contengan información que no sea pública, el Interesado deberá **<u>identificar claramente</u>** cuál información se encuentra como reservada o confidencial.

Lo anterior con la salvedad de las obligaciones que deberá observar el CENACE, en términos de la legislación aplicable en materia de transparencia.

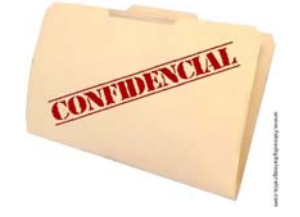

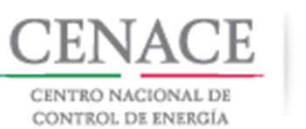

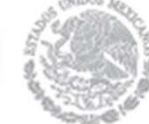

#### ENTREGA DE SOLICITUD DE REGISTRO COMPRADOR POTENCIAL

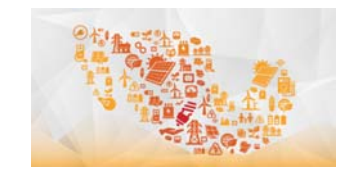

SOLICITUD DE REGISTRO DE COMPRADOR POTENCIAL

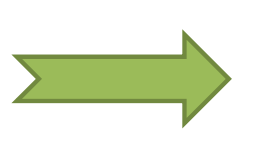

- Presentar a través de Sitio 20 de junio
- Son hábiles las 24 horas del día.

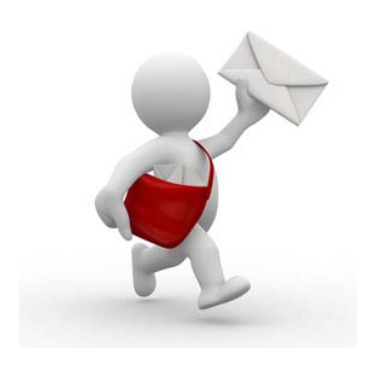

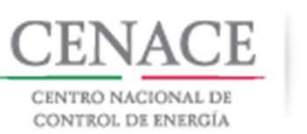

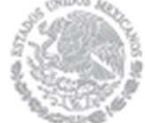

#### ENTREGA DE SOLICITUD DE REGISTRO COMPRADOR POTENCIAL

 ✓ El huso horario de la Subasta, será el de la Ciudad de México

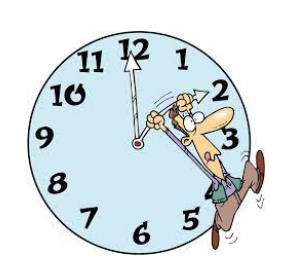

- Todos los documentos que se presenten de manera electrónica en el Sitio deberán escanearse individualmente en archivos con formato PDF y relacionarse claramente con los requisitos solicitados.
- Cada documento deberá ir firmado o rubricado según corresponda.

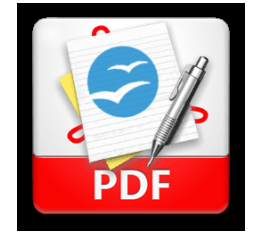

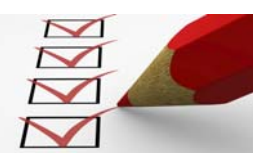

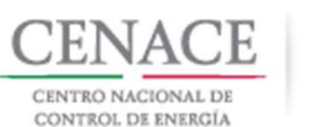

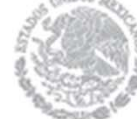

### PROCESO PARA LA EVALUACIÓN DE SOICITUDES DE REGISTRO

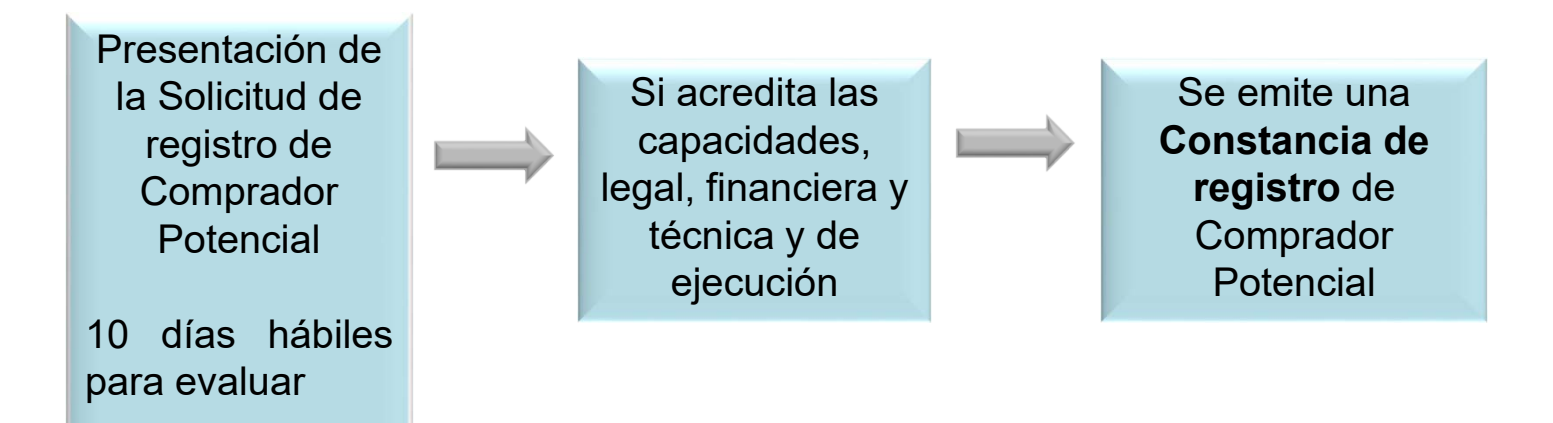

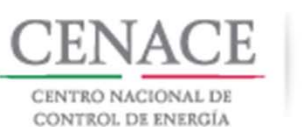

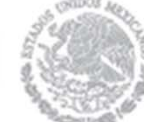

### PROCESO PARA LA EVALUACIÓN DE SOICITUDES DE REGISTRO

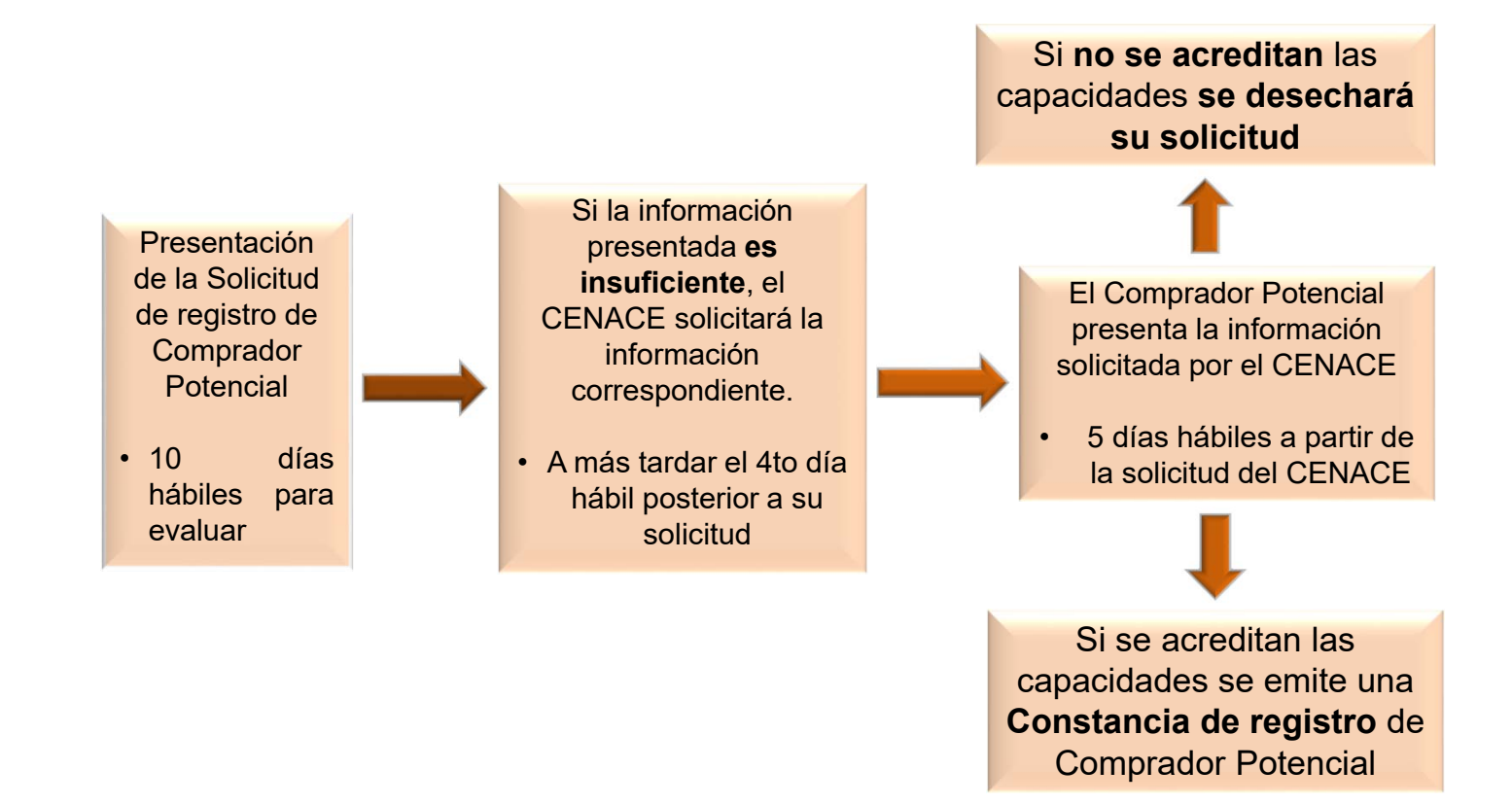

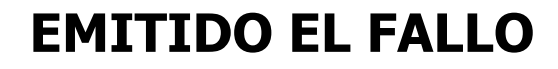

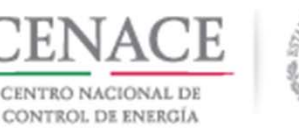

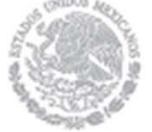

- Los Contratos asignados a través de la Subasta serán elaborados utilizando el modelo de Contrato, la información del Fallo de la Subasta, así como el contenido de las Ofertas de Compra Aceptadas.
- Deberán presentar para cotejo los documentos ORIGINALES, (no copias a color), que respalden la información proporcionada durante el desarrollo de la Subasta, la cual deberá coincidir exactamente con lo presentado en el Sitio. Podrá ser solicitada a partir del décimo día hábil después de emitido el Fallo.
- Deberán proporcionar en el término solicitado la información necesaria para la elaboración del Contrato.

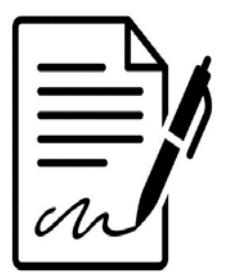

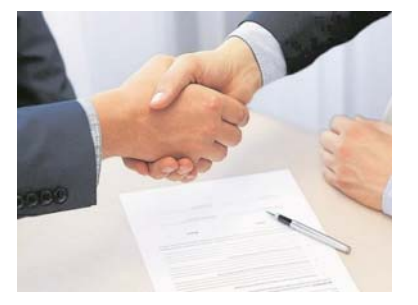

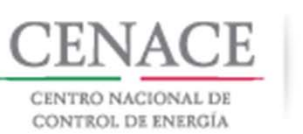

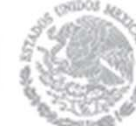

# Definición de Productos de la Subasta de Largo Plazo SLP-1/2018.

En la Subasta el CENACE recibirá primero la Oferta de Compra del **SSB** y después se recibirá la Oferta de Compra de las demás **ERC**.

Los Suministradores de Servicios Básicos podrán determinar libremente las **cantidades** de cada Producto que ofrezcan comprar y, en su caso, los porcentajes que estén dispuestos a comprar en fechas irregulares.

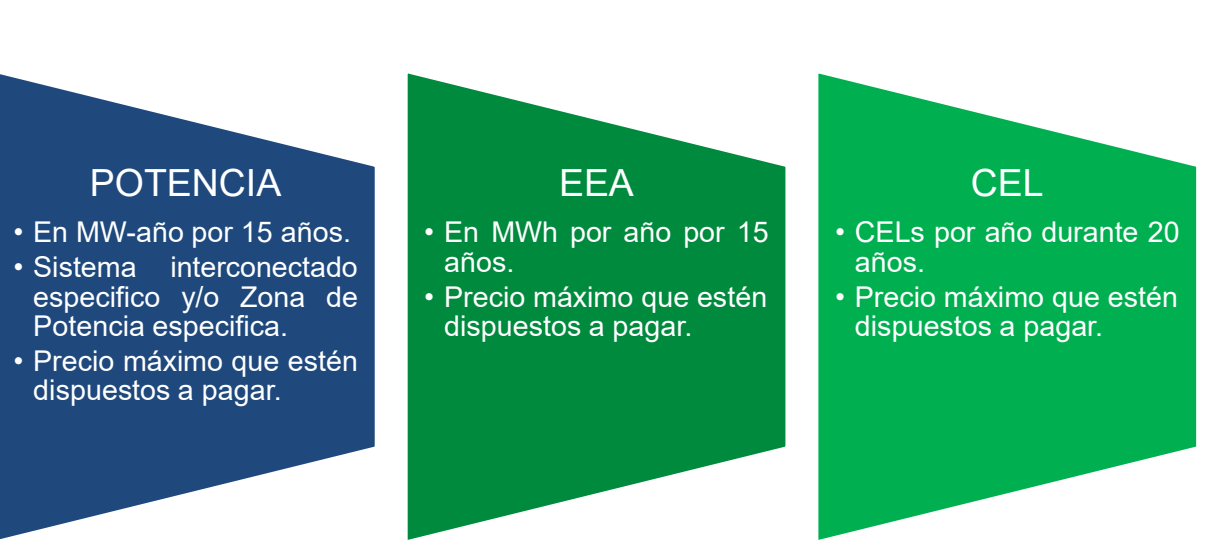

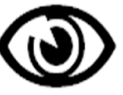

La CRE podrá establecer para las Ofertas de Compra los precios máximos que aplican para cada Producto.

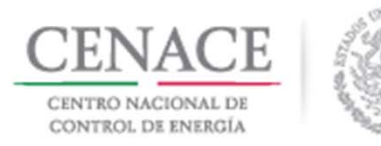

#### Oferta de Compra de SSB

Las Ofertas de Compra presentadas por los SSB deberán cumplir con lo siguiente respecto a los precios y las cantidades ofertadas.

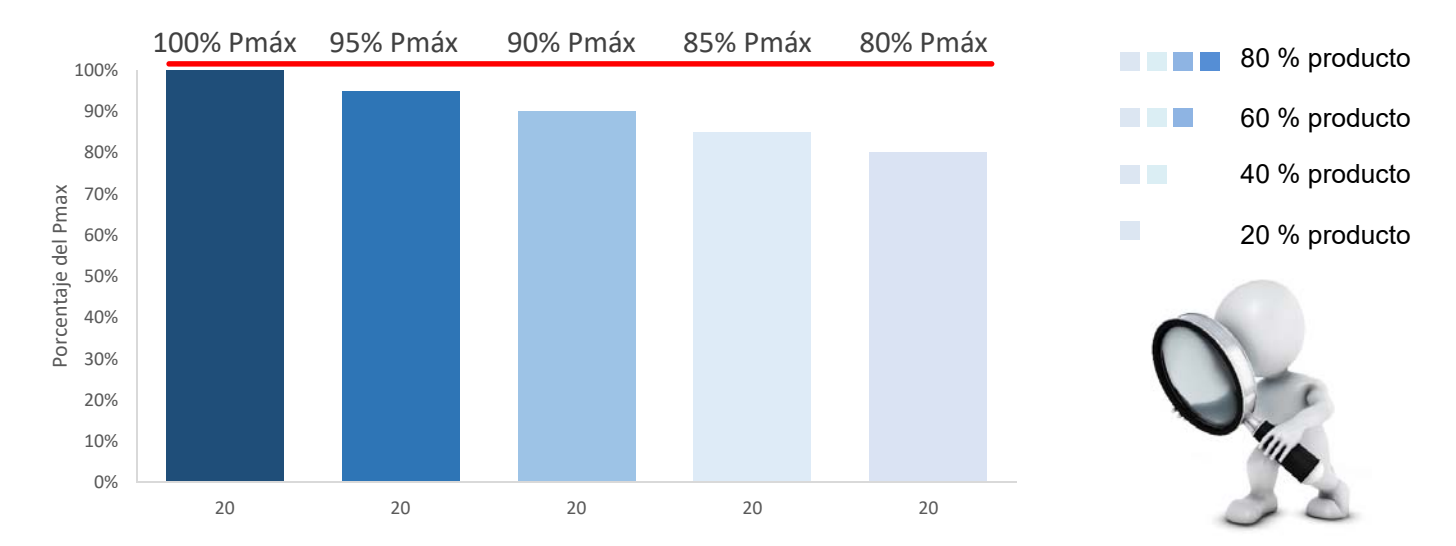

El CENACE verificará que las Ofertas de Compra presentadas cumplan con lo establecido. En caso de incumplimiento las ajustará según corresponda.

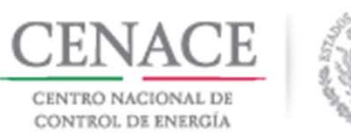

#### Oferta de Compra de ERC no SSB

Las ERC que no sean SSB podrán realizar OC para adquirir cantidades de Productos en proporción al mismo portafolio de Productos incluido en las OC de SSB.

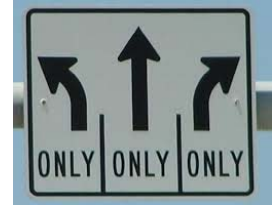

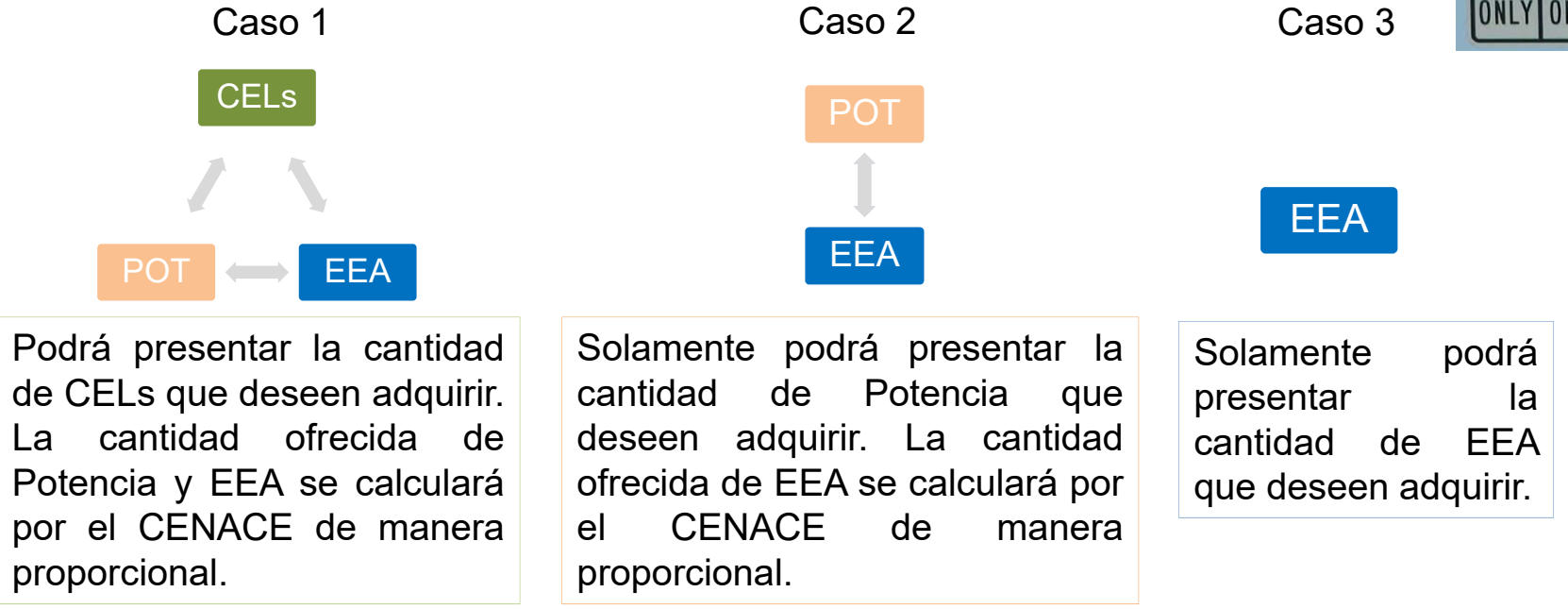

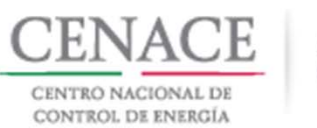

# ٩

#### Ejemplo: Oferta de Compra Aceptada de SSB

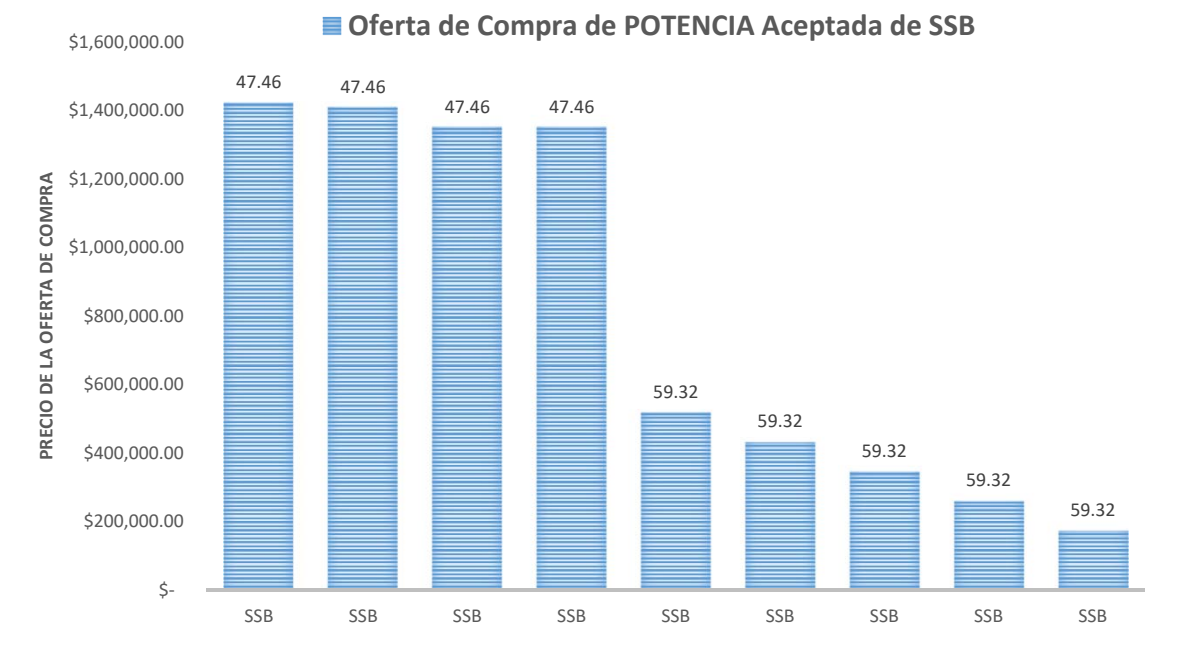

Una vez determinadas las Ofertas de Compra Aceptadas de los Suministradores de Servicios Básicos, el CENACE hará conocer esta información a través del Sitio o del Sistema de Información del Mercado

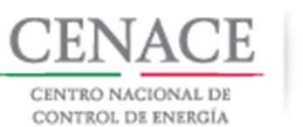

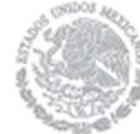

1600000

#### Ejemplo: Oferta de ERC1

| PRODUCTO    | OFERTA SSB   | ERC<br>OFERTA CELs | TOTAL<br>CALCULADO<br>POR CENACE |
|-------------|--------------|--------------------|----------------------------------|
| CELs        | 3,486,610.00 | 348,661.00         | 348,661.00                       |
| EEA MWh     | 3,486,610.89 | 10%                | 348,661.09                       |
| POTENCIA MW | 486.44       | 10%                | 48.64                            |

ERC 🗧

Las cantidades demandadas de cada uno de los Productos deberán corresponder a un porcentaje constante de las cantidades de cada Producto incluidas en las OC Aceptadas de los SSB.

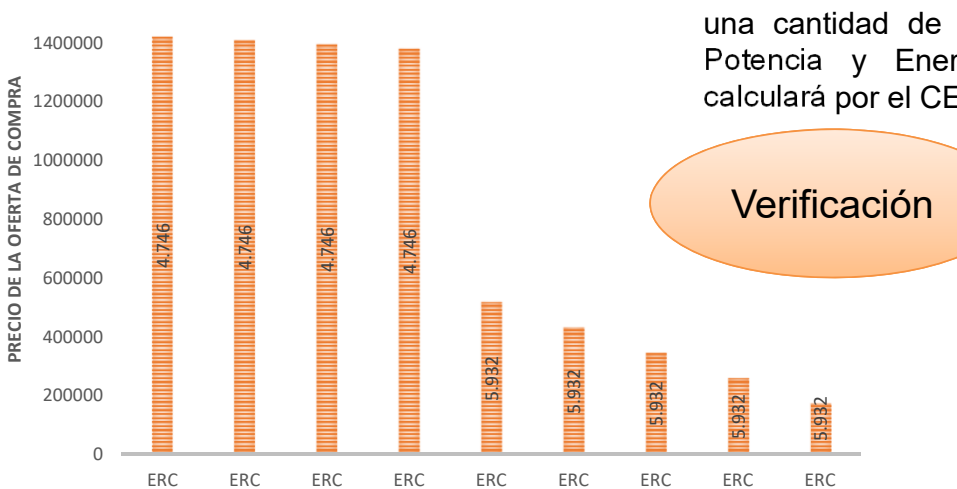

Las ERC sólo deben ofrecer, en su caso, comprar una cantidad de CEL. La cantidad ofrecida de Potencia y Energía Eléctrica Acumulable se calculará por el CENACE de manera proporcional.

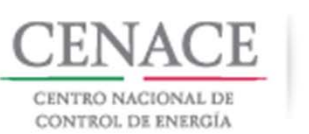

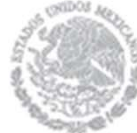

#### Ejemplo: Oferta de ERC2

| PRODUCTO    | OFERTA SSB   | ERC OFERTA<br>CELS | TOTAL<br>CALCULADO<br>POR CENACE |
|-------------|--------------|--------------------|----------------------------------|
| CEL´S       | 3,486,610.89 | 522,991.63         | 522,991.63                       |
| EEA MWh     | 3,486,610.89 | 15%                | 522,991.63                       |
| POTENCIA MW | 486.44       | 15%                | 72.97                            |
|             |              | ERC2               |                                  |

Las cantidades demandadas de cada uno de los Productos deberán corresponder a un porcentaje constante de las cantidades de cada Producto incluidas en las OC Aceptadas de los SSB.

1600000

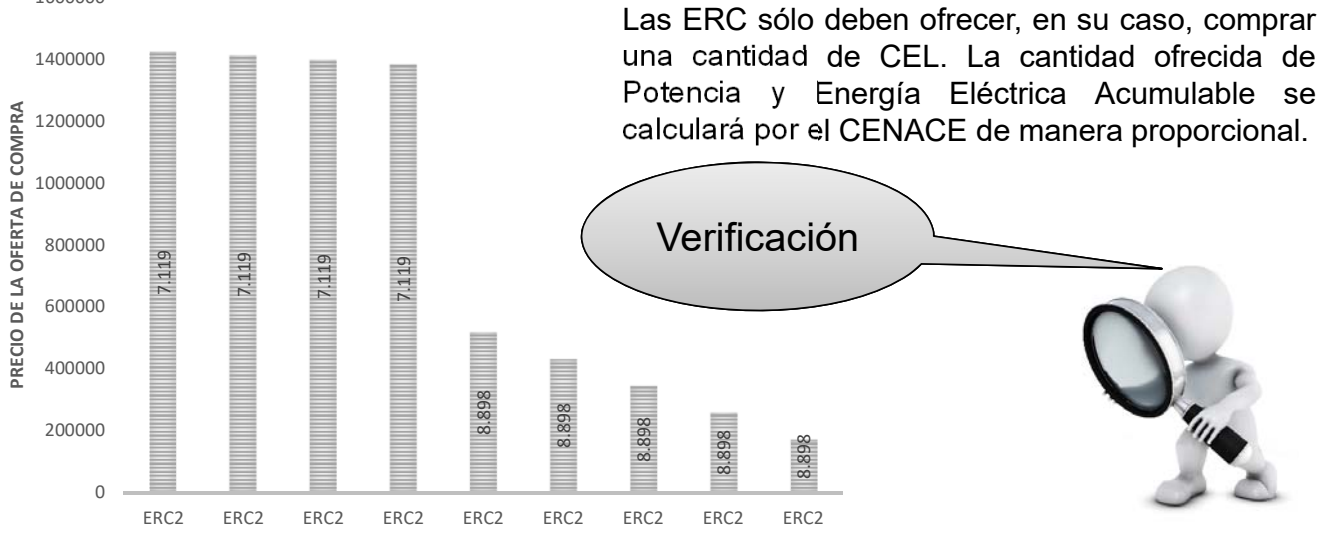

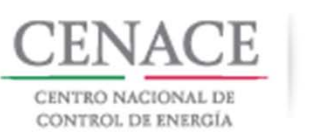

# ٩

#### Ejemplo: Oferta de Compra Total Aceptada

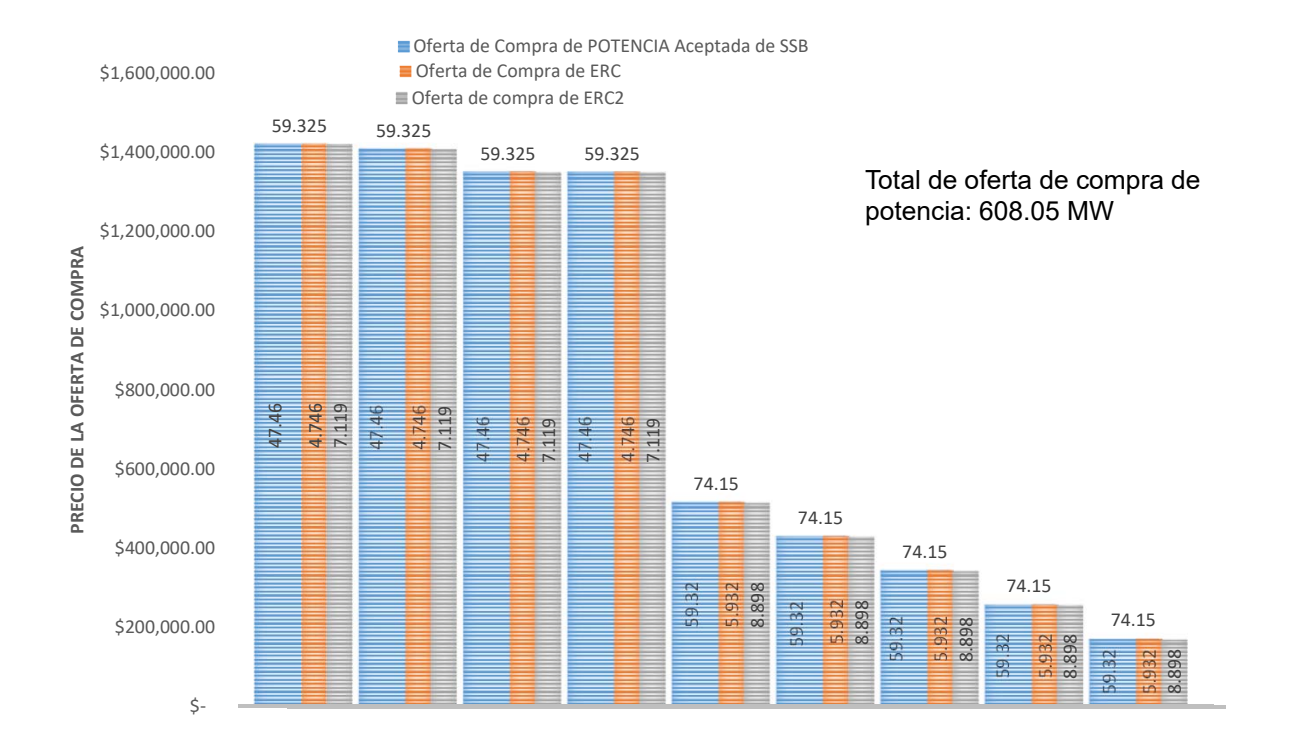

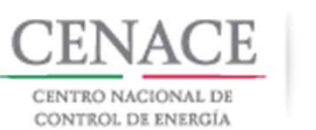

## ۲

### Periodos Regulares e Irregulares

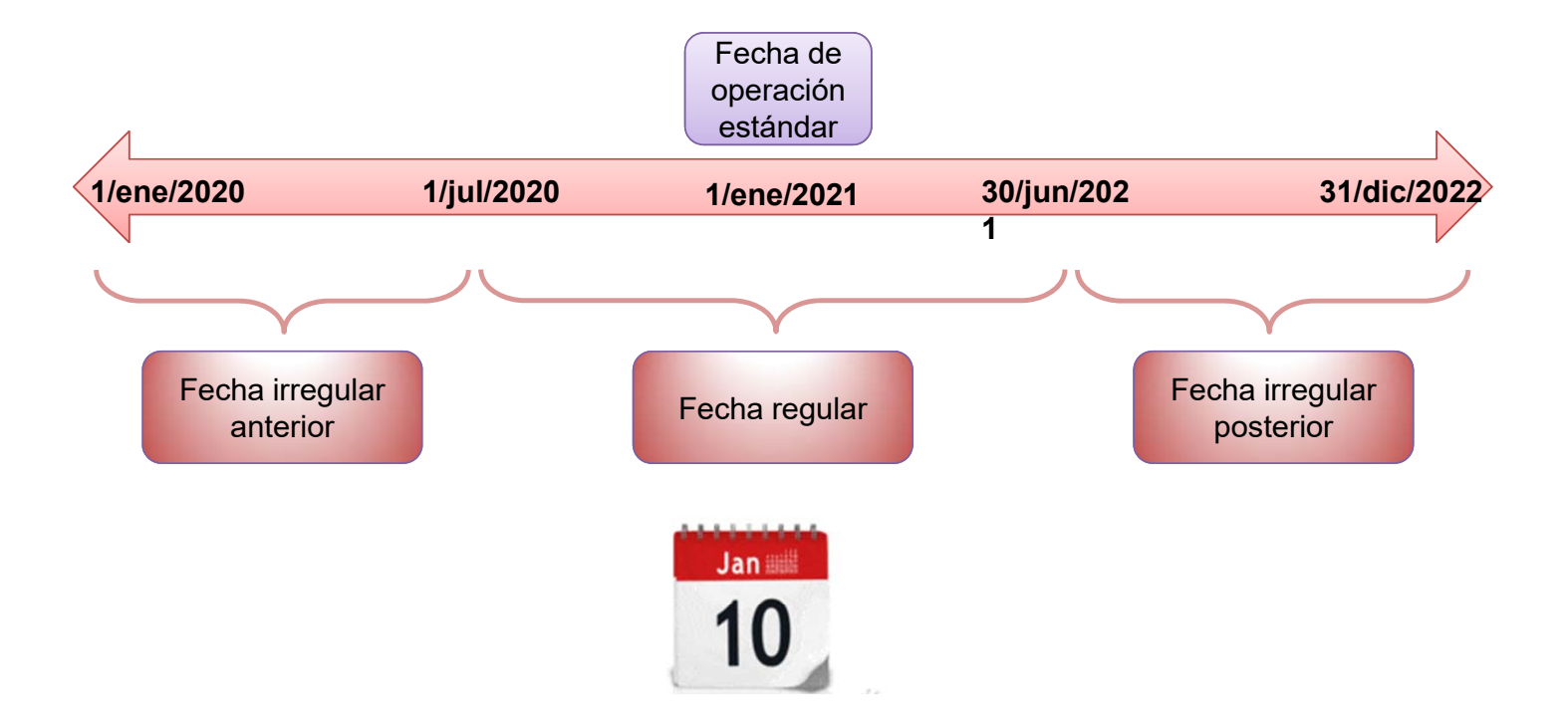

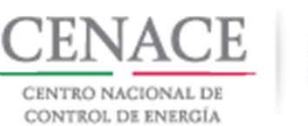

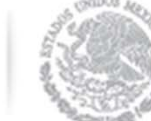

| <image/> <image/> <complex-block><complex-block><complex-block></complex-block></complex-block></complex-block>                                                                                                    | SLP SAS Inicio Formato III.4                       |                                              | 🐥 0 emmanuel030688@hotmail.com          | Salir |
|----------------------------------------------------------------------------------------------------|----------------------------------------------------|----------------------------------------------|-----------------------------------------|-------|
| Image: stress of the stress of the stress of th | CENACE<br>CENTRO NACIONAL<br>DE CONTROL DE ENERGÍA | <b>SLP</b> Subasta                           | a de Largo Plazo                        |       |
| Participante<br>ContinuarDatos de facturación<br>ContinuarFormato de Pago<br>ContinuarImage: ContinuarImage:                                                                                                    | A → SLP                                            |                                              |                                         |       |
| Participante<br>ContinuarDatos de facturación<br>ContinuarFormato de Pago<br>ContinuarImage: ContinuarImage:                                                                                                    |                                                    |                                              | > <mark>\$</mark> <                     |       |
| Registro de Solicitud<br>Continuar<br>Continuar                                                                                                    | Participante<br><sup>Continuar</sup>               | Datos de facturación<br><sup>Continuar</sup> | Formato de Pago<br><sup>Continuar</sup> |       |
| Registro de Solicitud  Junta de Aclaraciones  Capacitación    Continuar  Continuar  Continuar                                                                                                    |                                                    |                                              |                                         |       |
| Continuar Continuar                                                                                                    | Registro de Solicitud                              | Junta de Aclaraciones                        | Capacitación                            |       |
| Mesa de Ayuda<br>Continuar                                                                                                    | Mesa de Ayuda<br>Continuar                         | Continuar                                    | Continuar                               |       |

Para enviar la documentación necesaria para el Registro como Comprador Potencial, el Interesado debe dar clic en la liga "**Continuar**" del módulo "**Registro de Solicitud**".

**Nota**: Para poder ingresar al módulo "**Registro de Solicitud**", el Interesado debe tener validados los pagos por concepto de Bases de Licitación y Registro como Comprador Potencial.

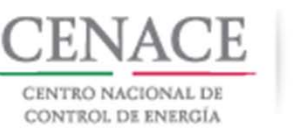

| SLP SAS Inicio Formato III.4              | 🐥 0 emmanuel030688@hotmail.com Salir |
|-------------------------------------------|--------------------------------------|
| CENTRO NACIONAL<br>DE CONTRO LA E ENERGÍA | <b>SLP</b> Subasta de Largo Plazo    |
| ♠ > SLP > Solicitud                       |                                      |
| Solicitud                                 |                                      |

Para iniciar con la carga de los Anexos y la documentación probatoria, el Interesado debe dar clic en el botón "**Comprador Potencia**".

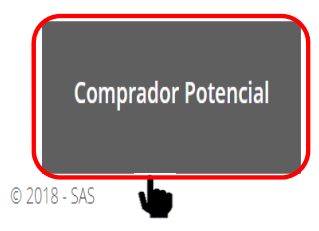

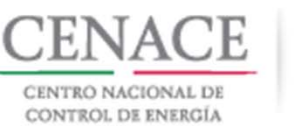

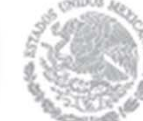

| SAS Ayuda -<br>CENTACE<br>CENTRO NACIONAL<br>DE CONTROL DE ENERGÍA | <b>♦ 0</b> emmanuel030688@hotmail.com S<br><b>SAS</b> Sistema de Administración de Subastas | Nota: Se debe tener cuidado con las fechas marcadas en el Calendario de la Subasta. |
|--------------------------------------------------------------------|---------------------------------------------------------------------------------------------|-------------------------------------------------------------------------------------|
| Mensaje                                                            |                                                                                             | El SAS mostrara un mensaje de que ha                                                |

terminado el periodo para el envío de solicitudes de registro.

El periodo de recepción de solicitud de comprador potencial ya terminó.

Inicio

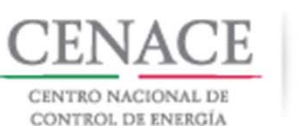

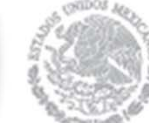

| SLP s  | AS Inicio Formato III.4                                                                      |       |                           | <b>\$</b> 0                           | emmanuel030688@h                   | otmail.com            | Sali |
|--------|----------------------------------------------------------------------------------------------|-------|---------------------------|---------------------------------------|------------------------------------|-----------------------|------|
| Inform | nación de la Solicitud                                                                       |       |                           |                                       |                                    |                       | 1    |
| Folio: | SLP2018010038 Tipo: O                                                                        | ferta | de Compra                 |                                       |                                    |                       | l    |
| Anexo  | s                                                                                            |       |                           |                                       |                                    |                       | I    |
| Anexo  | Descripción                                                                                  |       | Formatos de los<br>Anexos | Carga de anexo<br>FIRMADO y en<br>PDF | Nombre del<br>documento<br>cargado | Eliminar<br>Documento | >    |
| 111.5  | Declaración en materia de conflicto de interés<br>y transparencia                            |       | Descargar Formato         | Cargar Documento                      |                                    |                       | 1    |
| IV.3   | Formato de no obligación de presentar la<br>Garantía de Seriedad                             |       | Descargar Formato         | Cargar Documento                      |                                    |                       | 1    |
| IV.4   | Formato de Oferta de Compra vinculante e<br>irrevocable                                      |       | Descargar Formato         | Cargar Documento                      |                                    |                       | l    |
| IV.5   | Formato de obligación de firma de Contratos                                                  |       | Descargar Formato         | Cargar Documento                      |                                    |                       | 1    |
| IV.6   | Formato de conformidad con la normatividad aplicable                                         |       | Descargar Formato         | Cargar Documento                      |                                    |                       | 1    |
| IV.7   | Formato de compromiso de ser Participante<br>de Mercado                                      |       | Descargar Formato         | Cargar Documento                      |                                    |                       | 1    |
| IV.8   | Formato de oferta autónoma                                                                   |       | Descargar Formato         | Cargar Documento                      |                                    |                       | 1    |
| IV.9   | Formato del Comprador para la Aceptación<br>de uso de medios electrónicos de<br>comunicación |       | Descargar Formato         | Cargar Documento                      |                                    |                       |      |
|        |                                                                                              |       |                           |                                       |                                    |                       |      |

NOTA: El nombre de los archivos que suba serán cambiados según los estándares del numeral al que hace referencia.

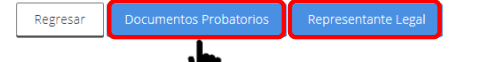

#### Solicitud de registro como Comprador Potencial en el SAS.

En esta sección se muestra el apartado "Anexos", donde se podrán descargar los anexos de las Bases de Licitación, pre-llenados con la información proporcionada en el "**Registro**".

En la parte inferior se encuentra un botón para ingresar a la sección "Documentos Probatorios" y un botón para ingresar a la sección "Representante Legal".

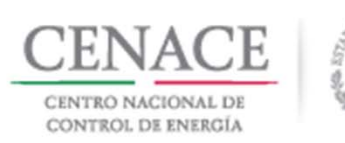

| DLP SAS    | Inicio Formato III.4                                                                                                    | 🌩 o emn               | anuel030688@h                         | otmall.com            |
|------------|----------------------------------------------------------------------------------------------------|-----------------------|---------------------------------------|-----------------------|
| Informac   | ión de la Solicitud                                                                                                    |                       |                                       |                       |
| Folio: SLP | 2018010038 Tipo: Oferta de Compra                                                                                                    |                       |                                       |                       |
| Documer    | ntos Probatorios                                                                                                    |                       |                                       |                       |
| Requisito  | Descripción                                                                                                    | Carga de<br>Documento | Nombre<br>del<br>documento<br>cargado | Eliminar<br>Documente |
| DPC.1      | Comprobante de Pago emitido por el SAS que compruebe el pago de la<br>adquisición de las Bases de Licitación                                                                                                    | Cargar Documento      |                                       |                       |
| DPC.2      | Comprobante de Pago emitido por el SAS que compruebe el pago de la<br>evaluación de su Solicitud de registro como Comprador Potencial                                                                                                    | Cargat                |                                       |                       |
| DPC.3      | Documento que acredite la existencia legal (ejemplo: ley, decreto o acta<br>constitutiva, según aplique)                                                                                                    | Cargar Documento      |                                       |                       |
| DPC.4      | Poder notarial o nombramiento, según aplique, para acreditar la<br>personalidad del representante legal                                                                                                    | Cargar Documento      |                                       |                       |
| DPC.5 🗊    | Identificación oficial con fotografía vigente de (los) representante(s) legal(es),<br>en su caso                                                                                                    | Cargar Documento      |                                       |                       |
| DPC.6      | Registro Federal de Contribuyentes del Comprador Potencial                                                                                                    | Cargar Documento      |                                       |                       |
| DPC.7      | Estados financieros de los últimos 10 años que refiejen el cobro por la<br>prestación de servicio, auditados por un auditor externo. Parar las empresas<br>que no acrediten los últimos 10 años debido a la fecha de su creación,<br>deberán presentar los Estados Financieros auditados por auditor externo<br>disponibles a la fecha | Cargar Documento      |                                       |                       |

NOTA: El nombre de los archivos que suba serán cambiados según los estándares del numeral al que hace referencia.

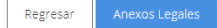

#### Solicitud de registro como Comprador Potencial en el SAS.

Al ingresar al apartado "**Documentos Probatorios**" se encuentran enlistados los requisitos que el Interesado debe cargar como documentación probatoria.

En la columna "**Descripción**" se detalla que requisito es el que se debe cargar.

Para comenzar con la carga de documentos dar clic en el botón "**Cargar Documento**".

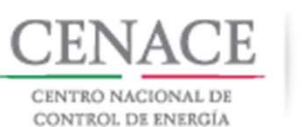

| Agregar Documento Probatorio                                                                                                    |
|----------------------------------------------------------------------------------------------------|
| <b>Requisito</b><br>DPC.1 Comprobante de Pago emitido por el SAS que<br>compruebe el pago de la adquisición de las Bases de Licitación |
| Seleccionar archivo Ningún archivo seleccionado                                                                                        |
| Cancelar Cargar                                                                                                    |

El SAS mostrara una ventana emergente donde se debe dar clic en el botón "Seleccionar archivo" para abrir el explorador de archivos del equipo de computo.

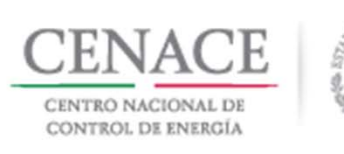

| a carpeta                                                               |                                                                         |                                                        |                                                        |   | <b></b>          | - 💷     | ? |
|-------------------------------------------------------------------------|-------------------------------------------------------------------------|--------------------------------------------------------|--------------------------------------------------------|---|------------------|---------|---|
| PDF<br>SLP2018010017_B<br>ases de<br>licitación_23_04_2<br>018_1208.pdf | PDF<br>SLP2018010017_B<br>ases de<br>licitación_23_04_2<br>018_1211.pdf | PDF<br>M.4_5LP20180100<br>17_23_04_2018_12<br>4754.pdf | PDF<br>V.3_SLP20180100<br>17_23_04_2018_12<br>4899.pdf |   |                  |         |   |
|                                                                         |                                                                         |                                                        |                                                        |   |                  |         |   |
| tv                                                                      |                                                                         |                                                        |                                                        |   |                  |         |   |
| rg                                                                      |                                                                         |                                                        |                                                        |   |                  |         |   |
| E                                                                       |                                                                         |                                                        |                                                        |   |                  |         |   |
| nt                                                                      |                                                                         |                                                        |                                                        |   |                  |         |   |
| mbre de archivo: SLP20                                                  | 18010017_Bases de licit                                                 | tación_23_04_2018_12                                   | 08.pdf                                                 | ~ | Adobe Acrobat Do | Cancela | ~ |

Al abrir el explorador de archivos de nuestro equipo de computo, se debe buscar y seleccionar el archivo que se utilizará como documento probatorio y dar clic en el botón "**Abrir**".

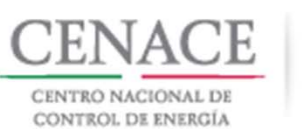

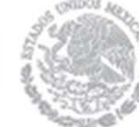

#### Agregar Documento Probatorio

#### Requisito

DPC.1 Comprobante de Pago emitido por el SAS que compruebe el pago de la adquisición de las Bases de Licitación

Cancelar

Cargar

Seleccionar archivo SLP20180100...18\_1208.pdf

Se mostrará el nombre del archivo seleccionado y para terminar con la carga del documento dar clic en el botón "Cargar".

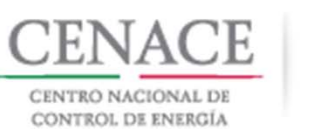

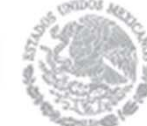

| SLP SAS    | Inicio Formato III.4                                                                                                    |                                                                                                    | <b>4</b> 0            | emmanuel030688@h                   | otmail.com Sa         |
|------------|----------------------------------------------------------------------------------------------------|----------------------------------------------------------------------------------------------------|-----------------------|------------------------------------|-----------------------|
| Informac   | ión de la Solicitud                                                                                                    |                                                                                                    |                       |                                    |                       |
| Folio: SLP | 2018010038                                                                                                    | Tipo: Oferta de Compra                                                                                                    |                       |                                    |                       |
| Docume     | ntos Probatorios                                                                                                    |                                                                                                    |                       |                                    |                       |
| Requisito  | Descripción                                                                                                    |                                                                                                    | Carga de<br>Documento | Nombre del<br>documento<br>cargado | Eliminar<br>Documento |
| DPC.1      | Comprobante de Pago emitido p<br>adquisición de las Bases de Licit                                                                                                    | oor el SAS que compruebe el pago de<br>ación                                                                                                    | la Editar Documento   | SLP2018010038-<br>DPC.1.pdf        | ×                     |
| DPC.2      | Comprobante de Pago emitido p<br>evaluación de su Solicitud de reg                                                                                                    | oor el SAS que compruebe el pago de<br>gistro como Comprador Potencial                                                                                                 | la Cargar Documento   |                                    |                       |
| DPC.3      | Documento que acredite la exist<br>constitutiva, según aplique)                                                                                                    | tencia legal (ejemplo: ley, decreto o ac                                                                                                    | Cargar Documento      | ]                                  |                       |
| DPC.4      | Poder notarial o nombramiento,<br>personalidad del representante                                                                                                    | , según aplique, para acreditar la<br>legal                                                                                                    | Cargar Documento      | ]                                  |                       |
| DPC.5 🚺    | Identificación oficial con fotograf<br>legal(es), en su caso                                                                                                    | fía vigente de (los) representante(s)                                                                                                    | Cargar Documento      | ]                                  |                       |
| DPC.6      | Registro Federal de Contribuyen                                                                                                    | tes del Comprador Potencial                                                                                                    | Cargar Documento      | ]                                  |                       |
| DPC.7      | Estados financieros de los últim<br>prestación de servicio, auditado<br>empresas que no acrediten los i<br>creación, deberán presentar los<br>auditor externo disponibles a la | os 10 años que reflejen el cobro por la<br>s por un auditor externo. Parar las<br>últimos 10 años debido a la fecha de s<br>Estados Financieros auditados por<br>fecha | B Cargar Documento    | ]                                  |                       |
|            |                                                                                                    |                                                                                                    |                       |                                    |                       |

NOTA: El nombre de los archivos que suba serán cambiados según los estándares del numeral al que hace referencia.

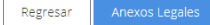

#### Solicitud de registro como Comprador Potencial en el SAS.

El SAS renombra el archivo cargado con el folio único del Interesado, seguido de un guion medio y el número de la columna "**Requisito**".

Para verificar que el archivo cargado sea el correcto dar clic en el nombre del documento de la columna "**Nombre del documento cargado**".

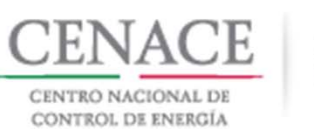

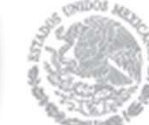

|            |                                                                                                    |                                                                                                    |                       |                                    |                      | _  |
|------------|----------------------------------------------------------------------------------------------------|----------------------------------------------------------------------------------------------------|-----------------------|------------------------------------|----------------------|----|
| SLP SAS    | Inicio Formato III.4                                                                                                    |                                                                                                    | <b>4</b> 0            | emmanuel030688@h                   | otmail.com           | Sa |
| Informac   | ión de la Solicitud                                                                                                    |                                                                                                    |                       |                                    |                      |    |
| Folio: SLP | 2018010038                                                                                                    | Tipo: Oferta de Compra                                                                                                    |                       |                                    |                      |    |
| Docume     | ntos Probatorios                                                                                                    |                                                                                                    |                       |                                    |                      |    |
| Requisito  | Descripción                                                                                                    |                                                                                                    | Carga de<br>Documento | Nombre del<br>documento<br>cargado | Eliminar<br>Document | to |
| DPC.1      | Comprobante de Pago emitido p<br>adquisición de las Bases de Licita                                                                                                    | or el SAS que compruebe el pago de la<br>ación                                                                                                    | Editar Documento      | SLP2018010038-<br>DPC.1.pdf        |                      |    |
| DPC.2      | Comprobante de Pago emitido p<br>evaluación de su Solicitud de reg                                                                                                    | or el SAS que compruebe el pago de la<br>istro como Comprador Potencial                                                                                              | Cargan                | ]                                  | •                    |    |
| DPC.3      | Documento que acredite la existe<br>constitutiva, según aplique)                                                                                                    | encia legal (ejemplo: ley, decreto o acta                                                                                                    | Cargar Documento      | ]                                  |                      |    |
| DPC.4      | Poder notarial o nombramiento,<br>personalidad del representante l                                                                                                    | según aplique, para acreditar la<br>egal                                                                                                    | Cargar Documento      | ]                                  |                      |    |
| DPC.5 🗊    | Identificación oficial con fotografi<br>legal(es), en su caso                                                                                                    | a vigente de (los) representante(s)                                                                                                    | Cargar Documento      | ]                                  |                      |    |
| DPC.6      | Registro Federal de Contribuyent                                                                                                    | es del Comprador Potencial                                                                                                    | Cargar Documento      | ]                                  |                      |    |
| DPC.7      | Estados financieros de los último<br>prestación de servicio, auditados<br>empresas que no acrediten los ú<br>creación, deberán presentar los i<br>auditor externo disponibles a la f | s 10 años que refiejen el cobro por la<br>por un auditor externo. Parar las<br>litimos 10 años debido a la fecha de su<br>Estados Financieros auditados por<br>fecha | Cargar Documento      |                                    |                      |    |
|            |                                                                                                    |                                                                                                    |                       |                                    |                      |    |

NOTA: El nombre de los archivos que suba serán cambiados según los estándares del numeral al que hace referencia.

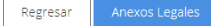

#### Solicitud de registro como Comprador Potencial en el SAS.

En caso de que el documento cargado no sea el correcto se puede cargar nuevamente dando clic en el botón "Editar Documento" o si el Interesado desea borrar el documento debe dar clic en el icono i de la columna "Eliminar Documento".
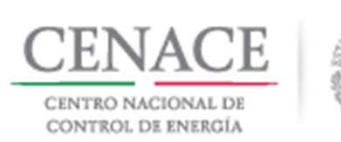

| SLP sas    | Inicio Formato III.4                                                                                                    | <b>∳</b> 0                                | emmanuel030688@h                   | otmail.com Sa         |
|------------|----------------------------------------------------------------------------------------------------|-------------------------------------------|------------------------------------|-----------------------|
| Informac   | ión de la Solicitud                                                                                                    |                                           |                                    |                       |
| Folio: SLP | 2018010038 Tipo: Oferta de Compra                                                                                                    |                                           |                                    |                       |
| Docume     | ntos Probatorios                                                                                                    |                                           |                                    |                       |
| Requisito  | Descripción                                                                                                    | Carga de<br>Documento                     | Nombre del<br>documento<br>cargado | Eliminar<br>Documento |
| DPC.1      | Comprobante de Pago emitido por el SAS que compruebe el pago de<br>la adquisición de las Bases de Licitación                                                                                                    | Editar Documento                          | SLP2018010038-<br>DPC.1.pdf        | ×                     |
| DPC.2      | Comprobante de Pago emitido por el SAS que compruebe el pago de<br>la evaluación de su Solicitud de registro como Comprador Potencial                                                                                                    | Editar Documento                          | SLP2018010038-<br>DPC.2.pdf        | ×                     |
| DPC.3      | Documento que acredite la existencia legal (ejemplo: ley, decreto o<br>acta constitutiva, según aplique)                                                                                                    | Editar Documento                          | SLP2018010038-<br>DPC.3.pdf        | ×                     |
| DPC.4      | Poder notarial o nombramiento, según aplique, para acreditar la<br>personalidad del representante legal                                                                                                    | Editar Documento<br>Agregar Nuevo Archivo | SLP2018010038-<br>DPC.4.pdf        | ×                     |
| DPC.5 🕖    | Identificación oficial con fotografia vigente de (los) representante(s)<br>legal(es), en su caso                                                                                                    | Editar Concento<br>Agregar Nuevo Archivo  | SLP2018010038-<br>DPC.5.pdf        | ×                     |
| DPC.6      | Registro Federal de Contribuyentes del Comprador Potencial                                                                                                    | Edit/f Disumento                          | SLP2018010038-<br>DPC.6.pdf        | ×                     |
| DPC.7      | Estados financieros de los últimos 10 años que reflejen el cobro por<br>la prestación de servicio, auditados por un auditor externo. Parar las<br>empresas que no acrediten los últimos 10 años debido a la fecha de<br>su creación, deberán presentar los Estados Financieros auditados<br>por auditor externo disponibles a la fecha | Editer Documento                          | SLP2018010038-<br>DPC.7.pdf        | ×                     |
|            | su creation, deperan presentar los estados minancieros auditados<br>por auditor externo disponibles a la fecha                                                                                                    | •                                         |                                    |                       |

NOTA: El nombre de los archivos que suba serán cambiados según los estándares del numeral al que hace referencia.

### Solicitud de registro como Comprador Potencial en el SAS.

**Nota**: El tamaño máximo del archivo que se puede cargar en el SAS es de 20 MB.

En el requisito **DPC.7** se podrán cargar hasta un máximo de diez archivos.

En los requisitos **DPC.4** y **DPC.5** se puede cargar hasta un máximo de tres archivos.

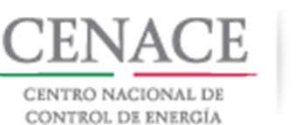

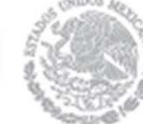

| Documentos Probatorios |                                                                                                    |                                           |                                                              |                       |  |  |
|------------------------|----------------------------------------------------------------------------------------------------|-------------------------------------------|--------------------------------------------------------------|-----------------------|--|--|
| Requisito              | Descripción                                                                                                    | Carga de<br>Documento                     | Nombre del<br>documento<br>cargado                           | Eliminar<br>Documento |  |  |
| DPC.1                  | Comprobante de Pago emitido por el SAS que compruebe el pago de<br>la adquisición de las Bases de Licitación                                                                                                    | Editar Documento                          | SLP2018010035-<br>DPC.1.pdf                                  | ×                     |  |  |
| DPC.2                  | Comprobante de Pago emitido por el SAS que compruebe el pago de<br>la evaluación de su Solicitud de registro como Comprador Potencial                                                                                                    | Editar Documento                          | SLP2018010035-<br>DPC.2.pdf                                  | ×                     |  |  |
| DPC.3                  | Documento que acredite la existencia legal (ejemplo: ley, decreto o<br>acta constitutiva, según aplique)                                                                                                    | Editar Documento                          | SLP2018010035-<br>DPC.3.pdf                                  | ×                     |  |  |
| DPC.4                  | Poder notarial o nombramiento, según aplique, para acreditar la<br>personalidad del representante legal                                                                                                    | Editar Documento<br>Agregar Nuevo Archivo | SLP2018010035-<br>DPC.4.pdf<br>SLP2018010035-<br>DPC.4_1.pdf | ×                     |  |  |
| DPC.5 🕽                | Identificación oficial con fotografía vigente de (los) representante(s)<br>legal(es), en su caso                                                                                                    | Editar Documento<br>Agregar Nuevo Archivo | SLP2018010035-<br>DPC.5.pdf<br>SLP2018010035-<br>DPC.5_1.pdf | ×                     |  |  |
| DPC.6                  | Registro Federal de Contribuyentes del Comprador Potencial                                                                                                    | Editar Documento                          | SLP2018010035-<br>DPC.6.pdf                                  | ×                     |  |  |
| DPC.7                  | Estados financieros de los últimos 10 años que reflejen el cobro por<br>la prestación de servicio, auditados por un auditor externo. Parar las<br>empresas que no acrediten los últimos 10 años debido a la fecha de<br>su creación, deberán presentar los Estados Financieros auditados | Editar Documento                          | SLP2018010035-<br>DPC.7.pdf<br>SLP2018010035<br>DPC.7_1.pd   |                       |  |  |

En los requisitos **DPC.4**, **DPC.5** y **DPC.7** se toma como principal el primer archivo cargado, si este es eliminado automáticamente se eliminan los demás.

Si se eliminan los archivos secundarios se eliminarán individualmente.

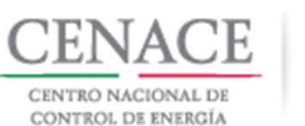

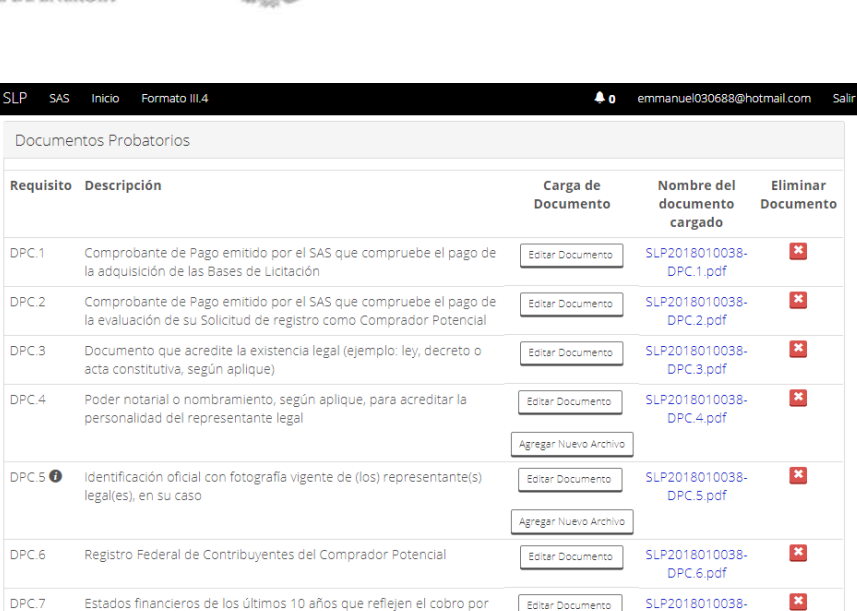

DPC.7.pdf

Agregar Nuevo Archivo

### Solicitud de registro como Comprador Potencial en el SAS.

Una vez cargados todos los documento probatorios dar clic en botón "**Anexos Legales**" para regresar a la sección "**Comprador Potencial**" y continuar con la carga de los Anexos legales.

NOTA: El nombre de los archivos que suba serán cambiados según los estándares del numeral al que hace referencia.

la prestación de servicio, auditados por un auditor externo. Parar las

empresas que no acrediten los últimos 10 años debido a la fecha de

su creación, deberán presentar los Estados Financieros auditados

por auditor externo disponibles a la fecha

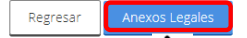

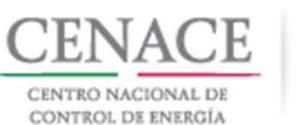

# ٢

### Solicitud de registro como Comprador Potencial en el SAS.

SAS Inicio Formato III.4 o pruebas.emmanuel@hotmail.com Salir SI P Anexos Anexo Descripción Formatos de los Carga de anexo Nombre del Eliminar FIRMADO y en Anexos documento Documento PDF cargado Declaración en materia de conflicto de interés III.5 Descargar Formato Cargar Documento y transparencia IV.3 Formato de no obligación de presentar la Descargar Formato Cargar Documento Garantía de Seriedad IV.4 Formato de Oferta de Compra vinculante e Descargar Formato Cargar Documento irrevocable IV.5 Formato de obligación de firma de Contratos Descargar Formato Cargar Documento IV.6 Formato de conformidad con la normatividad Descargar Formato Cargar Documento aplicable IV.7 Formato de compromiso de ser Participante Descargar Formato Cargar Documento de Mercado IV.8 Formato de oferta autónoma Descargar Formato Cargar Documento IV.9 Formato del Comprador para la Aceptación Descargar Formato Cargar Documento de uso de medios electrónicos de comunicación

NOTA: El nombre de los archivos que suba serán cambiados según los estándares del numeral al que hace referencia.

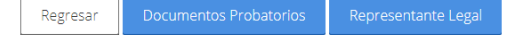

En la sección "**Anexos**" el número y nombre del Anexo se encuentran en las columnas "**Anexo**" y "**Descripción**" respectivamente.

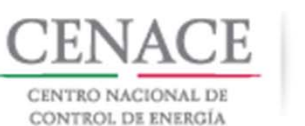

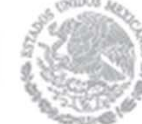

SAS Inicio Formato III.4 o pruebas.emmanuel@hotmail.com Salir Anexos Anexo Descripción Formatos de los . Carga de anexo Nombre del Eliminar FIRMADO v en Anexos documento Documento PDF cargado Declaración en materia de conflicto de interés 🛛 111.5 Descargar Formato Cargar Documento y transparencia IV.3 Formato de no obligación de presentar la . Descard rmato Cargar Documento Garantía de Seriedad Formato de Oferta de Compra vinculante e 🛛 🛛 Descargar Formato IV.4 Cargar Documento irrevocable Formato de obligación de firma de Contratos 🛛 🖉 Descargar Formato IV.5 Cargar Documento IV.6 Formato de conformidad con la normatividad 🛛 🛛 Descargar Formato Cargar Documento aplicable Formato de compromiso de ser Participante 🛛 🖉 Descargar Formato IV.7 Cargar Documento de Mercado IV.8 Formato de oferta autónoma Descargar Formato Cargar Documento IV.9 Formato del Comprador para la Aceptación 🛛 🛛 🛛 Descargar Formato Cargar Documento de uso de medios electrónicos de comunicación

NOTA: El nombre de los archivos que suba serán cambiados según los estándares del numeral al que hace referencia.

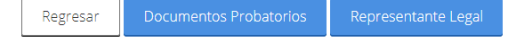

Los formatos de los Anexos se pueden descargar de manera individual dando clic en el botón "**Descargar Formato**" que se encuentra en la columna "**Formato de los Anexos**".

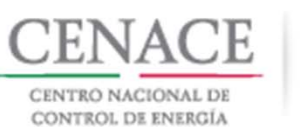

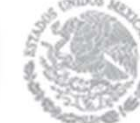

SAS Inicio Formato III.4 o pruebas.emmanuel@hotmail.com SI P Anexos Anexo Descripción Formatos de los Carga de anexo Nombre del Eliminar FIRMADO y en Anexos documento Documento PDF cargado Declaración en materia de conflicto de interés 🛛 🖉 Descargar Formato Cargar Documento y transparencia Formato de no obligación de presentar la Descargar Formato Cargar Documento Garantía de Seriedad IV.4 Formato de Oferta de Compra vinculante e Descargar Formato Cargar Documento irrevocable IV.5 Formato de obligación de firma de Contratos Descargar Formato Cargar Documento IV.6 Formato de conformidad con la normatividad Descargar Formato Cargar Documento aplicable Formato de compromiso de ser Participante Descargar Formato Cargar Documento de Mercado IV.8 Formato de oferta autónoma Descargar Formato Cargar Documento IV 9 Formato del Comprador para la Aceptación Descargar Formato Cargar Documento de uso de medios electrónicos de comunicación

NOTA: El nombre de los archivos que suba serán cambiados según los estándares del numeral al que hace referencia.

| Regresar | Documentos Probatorios | Descargar Anexos Seleccionados | Representante Legal |
|----------|------------------------|--------------------------------|---------------------|
|          |                        |                                |                     |

El segundo método es descargar todos los Anexos en un solo archivo .ZIP, para ello el Interesado debe dar clic en la casilla seleccionadora que se encuentra en la parte superior de la tabla "Anexos".

Se marcaran todos los Anexos de la tabla, se habilitará el botón **"Descargar Anexos Seleccionados**" y para comenzar con la descarga dar clic en el botón.

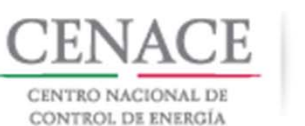

SAS Inicio Formato III.4 0 pruebas.emmanuel@hotmail.com Sali SI P Anexos Anexo Descripción Formatos de los Carga de anexo Nombre del Fliminar FIRMADO y en documento Documento Anexos PDF cargado Declaración en materia de conflicto de interés 🗷 111.5 Descargar Formato Cargar Documento y transparencia IV.3 Formato de no obligación de presentar la Descargar Formato Cargar Documento Garantía de Seriedad IV.4 Formato de Oferta de Compra vinculante e Descargar Formato Cargar Documento irrevocable IV.5 Formato de obligación de firma de Contratos Descargar Formato Cargar Documento IV.6 Formato de conformidad con la normatividad Descargar Formato Cargar Documento aplicable Formato de compromiso de ser Participante Descargar Formato Cargar Documento de Mercado IV.8 Formato de oferta autónoma Descargar Formato Cargar Documento Formato del Comprador para la Aceptación IV.9 Descargar Formato Cargar Documento de uso de medios electrónicos de comunicación

NOTA: El nombre de los archivos que suba serán cambiados según los estándares del numeral al que hace referencia.

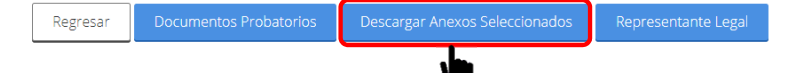

El último método es marcar la casilla de los Anexos que el interesado desee descargar.

Para descargar los Anexos seleccionados dar clic en el botón "Descargar Anexos Seleccionados".

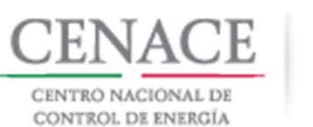

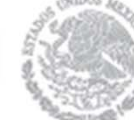

|    | Listado                                                                                                    | de Representantes            |   |  |  |  |
|----|----------------------------------------------------------------------------------------------------|------------------------------|---|--|--|--|
|    |                                                                                                    |                              |   |  |  |  |
|    | <b>Nota:</b> Para agregar representantes legales adicionales dirigirse al apartado de<br>Representante Legal.<br>En caso de encontrar alguna inconsistencia en los datos de los representantes<br>legales registrados en el SIM, contactar a la mesa de ayuda. |                              |   |  |  |  |
| N  | ombre                                                                                                    | Correo                       |   |  |  |  |
| JO | SÉ EMMANUELCHÁVEZCASIAS                                                                                                    | pruebas.emmanuel@hotmail.com | • |  |  |  |

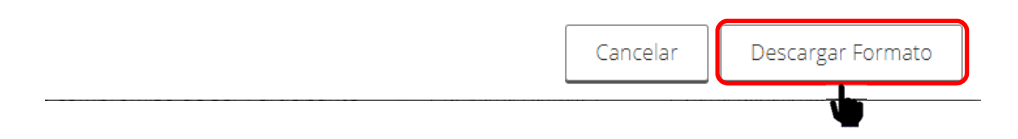

El SAS desplegara una ventana emergente con el Representante Legal registrado por el Interesado durante la etapa de Registro.

Para continuar dar clic en el botón "Descargar Formato".

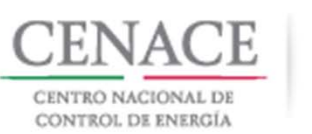

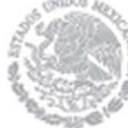

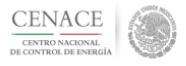

Bases de Licitiación SLP-1/2018 ANEXO IV.3 28 de marzo de 2018

### ANEXO IV.3 No obligación de presentar Garantía de Seriedad

Ciudad de México a 23 de abril de 2018

Centro Nacional de Control de Energía Boulevard Adolfo López Mateos No. 2157, piso 12, Col. Los Alpes, Del. Álvaro Obregón, C.P. 01010, Ciudad de México Presente

Me refiero a las Bases de Licitación de la Primera Subasta de Largo Plazo - SLP No. 1/2018 en la que mí representada, PRODUCCIONES DE ENERGÍA NACIONAL S.A. DE C.V., participa.

Sobre el particular, y de conformidad con lo establecido en el numeral 4.2.5 de las Bases de Licitación, mi representada manifiesta, bajo protesta de decir verdad, que no está obligada a presentar Garantía de Seriedad, por no encontrarse dentro de los supuestos de la Base 14.1.5 de las Bases del Mercado.

> JUAN MARTINEZ MARTINEZ Representante legal

### Solicitud de registro como Comprador Potencial en el SAS.

El Anexo vendrá pre-llenado con la información proporcionada por el Interesado en la etapa de Registro.

**Nota**: Los Anexos deberán ser firmados por el Representante Legal con firma autógrafa y ser escaneados en formato .PDF.

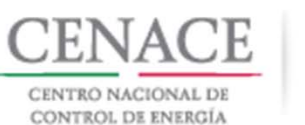

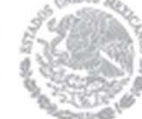

SAS Inicio Formato III.4 🐥 0 emmanuel030688@hotmail.com Salir Anexos Eliminar Anexo Descripción Carga de anexo Nombre del Formatos de los Anexos FIRMADO y en documento Documento PDF cargado Formato de no obligación de presentar la IV 3 argar Documento Descargar Formato Garantía de Seriedad Formato de Oferta de Compra vinculante e 🛛 🗉 🖉 Descargar Formato IV.4 rrento Cargar D irrevocable Formato de obligación de firma de Contratos 🛛 🛛 Descargar Formato Cargar Documento IV.6 Formato de conformidad con la normatividad Descargar Formato Cargar Documento aplicable IV.7 Formato de compromiso de ser Participante 🛛 🖉 Descargar Formato Cargar Documento de Mercado Formato de oferta autónoma IV.8 Descargar Formato Cargar Documento Formato del Comprador para la Aceptación 🛛 🛛 Descargar Formato IV.9 Cargar Documento de uso de medios electrónicos de comunicación

NOTA: El nombre de los archivos que suba serán cambiados según los estándares del numeral al que hace referencia.

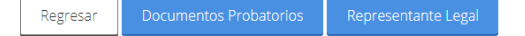

Una vez que se ha firmado el formato del Anexo, el Interesado debe escanear el Anexo y cargarlo en el SAS.

Para cargar el formato del Anexo **FIRMADO**, el Interesado debe dar clic en el botón "**Cargar Documento**".

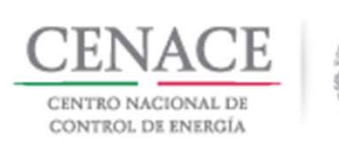

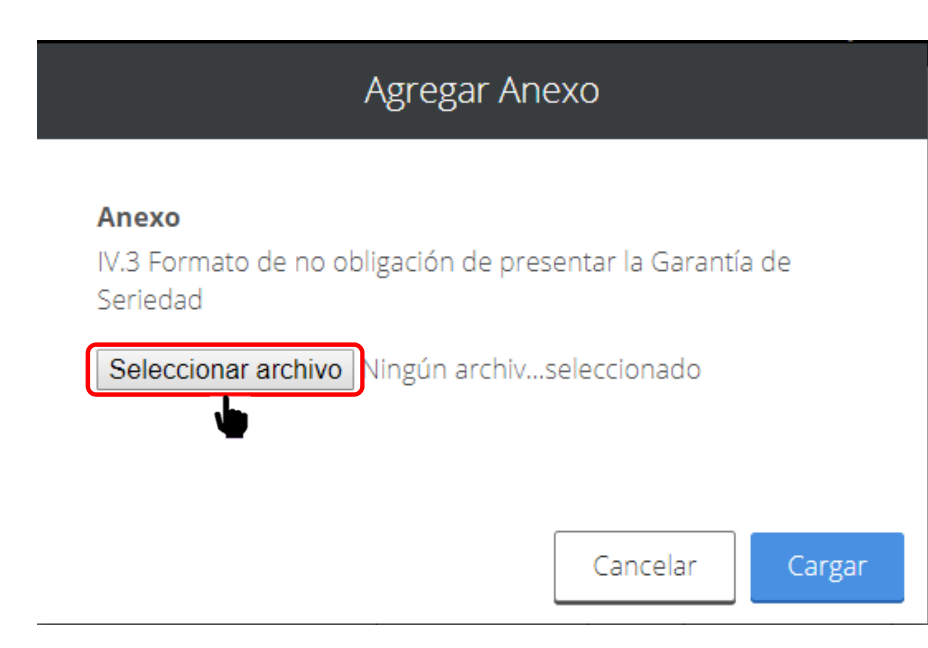

El SAS desplegara una ventana emergente.

Para cargar el documento firmado dar clic en el botón "Seleccionar archivo".

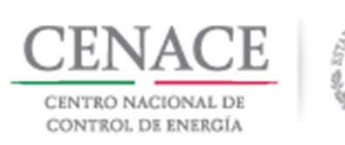

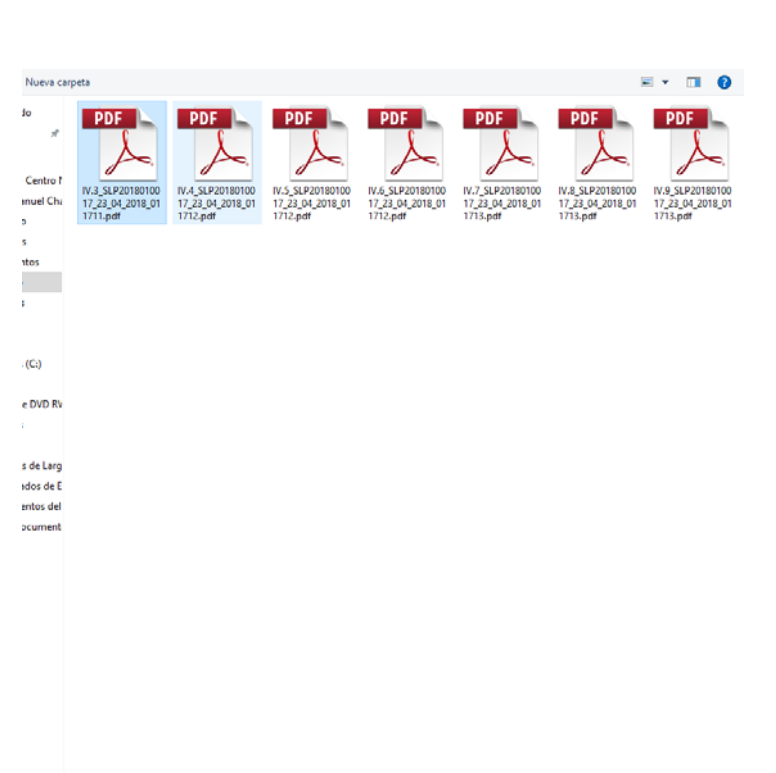

Adobe Acrobat Document Abrir

Cancelar

Nombre de archivo: IV.3\_SLP2018010017\_23\_04\_2018\_011711.pdf

### Solicitud de registro como Comprador Potencial en el SAS.

Se abrirá el explorador de archivos del equipo de computo donde el Interesado debe buscar y seleccionar el archivo escaneado y firmado que desea cargar.

Una vez seleccionado dar clic en el botón "Abrir".

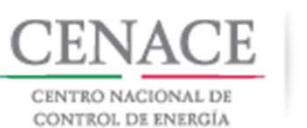

### Agregar Anexo

### Anexo

IV.9 Formato del Comprador para la Aceptación de uso de medios electrónicos de comunicación

Seleccionar archivo IV.9\_SLP2018...8\_011713.pdf

En la pantalla emergente se mostrará el nombre del archivo seleccionado.

Para concluir con la carga del archivo dar clic en el botón "Cargar".

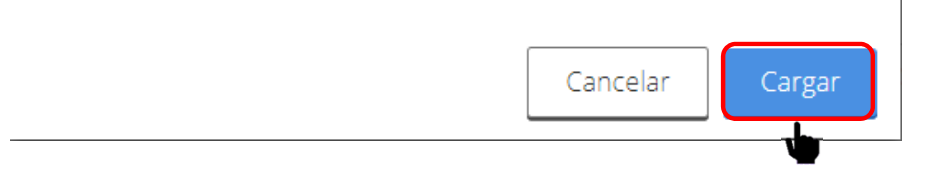

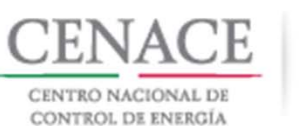

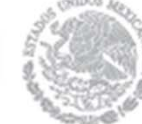

SAS Inicio Formato III.4 0 pruebas.emmanuel@hotmail.com Anexos Anexo Descripción Formatos de los Carga de anexo Nombre del Eliminar FIRMADO y en documento Anexos Documento PDF cargado × Declaración en materia de conflicto de interés P2018010035 Descargar Formato Editar Documento III 5 pdf v transparencia IV.3 Formato de no obligación de presentar la Descargar Formato Cargar Documento Garantía de Seriedad IV.4 Formato de Oferta de Compra vinculante e 🛛 🗉 🖉 Descargar Formato Cargar Documento irrevocable Formato de obligación de firma de Contratos 🛛 🗎 Descargar Formato Cargar Documento IV.6 Formato de conformidad con la normatividad Descargar Formato Cargar Documento aplicable Formato de compromiso de ser Participante 🛛 🖉 Descargar Formato Cargar Documento de Mercado IV.8 Formato de oferta autónoma Descargar Formato Cargar Documento IV.9 Formato del Comprador para la Aceptación 🛛 🗉 🖉 Descargar Formato Cargar Documento de uso de medios electrónicos de comunicación

NOTA: El nombre de los archivos que suba serán cambiados según los estándares del numeral al que hace referencia.

Regresar Documentos Probatorios Representante Legal

El SAS renombra el archivo cargado con el folio único del Interesado, seguido de un guion medio y el número de la columna "**Anexo**".

Para verificar que el documento cargado sea el correcto dar clic en el nombre del documento de la columna "**Nombre del documento cargado**".

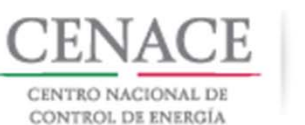

Anexos

111.5

IV.3

IV.4

IV.6

IV.8

IV.9

SAS Inicio Formato III.4

### Solicitud de registro como Comprador Potencial en el SAS.

Si Anexo Descripción Formatos de los Carga de anexo Nombre del Eliminar FIRMADO y en documento Documento Anexos PDF cargado × Declaración en materia de conflicto de interés 🛛 🛛 Descargar Formato SLP2018010035-Editar Documento III.5.pdf y transparencia L., Formato de no obligación de presentar la Descargar Formato Cargar Garantía de Seriedad Formato de Oferta de Compra vinculante e 🛛 🗉 🖉 Descargar Formato Cargar Documento irrevocable Formato de obligación de firma de Contratos 🛛 🗎 Descargar Formato Cargar Documento Formato de conformidad con la normatividad Descargar Formato Cargar Documento aplicable Formato de compromiso de ser Participante 🛛 🗎 Descargar Formato Cargar Documento de Mercado Formato de oferta autónoma Descargar Formato Cargar Documento Formato del Comprador para la Aceptación 🛛 🛛 🛛 Descargar Formato Cargar Documento de uso de medios electrónicos de comunicación

o pruebas.emmanuel@hotmail.com Salir

NOTA: El nombre de los archivos que suba serán cambiados según los estándares del numeral al que hace referencia.

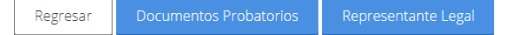

Interesado desea eliminar el un archivo cargado dar clic en el icono 🚨.

Para sustituir el archivo cargado dar clic en el botón "Editar Documento".

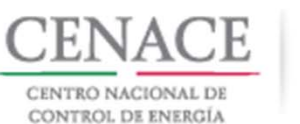

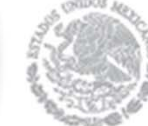

Cuando el Interesado termina de cargar todos los Anexos se habilitará el botón "Concluir Carga de Documentos".

Dar clic en el botón para continuar.

| SLP s | AS Inicio Formato III.4                                                                      |                           | <b>4</b> 0                            | pruebas.emmanuel@h                 | otmail.com Salii      |
|-------|----------------------------------------------------------------------------------------------|---------------------------|---------------------------------------|------------------------------------|-----------------------|
| Anexo | Descripción                                                                                  | Formatos de los<br>Anexos | Carga de anexo<br>FIRMADO y en<br>PDF | Nombre del<br>documento<br>cargado | Eliminar<br>Documento |
| 111.5 | Declaración en materia de conflicto de interés<br>y transparencia                            | Descargar Formato         | Editar Documento                      | SLP2018010035-<br>III.5.pdf        | ×                     |
| IV.3  | Formato de no obligación de presentar la<br>Garantía de Seriedad                             | Descargar Formato         | Editar Documento                      | SLP2018010035-<br>IV.3.pdf         | ×                     |
| IV.4  | Formato de Oferta de Compra vinculante e<br>irrevocable                                      | Descargar Formato         | Editar Documento                      | SLP2018010035-<br>IV.4.pdf         | ×                     |
| IV.5  | Formato de obligación de firma de Contratos                                                  | Descargar Formato         | Editar Documento                      | SLP2018010035-<br>IV.5.pdf         | ×                     |
| IV.6  | Formato de conformidad con la normatividad aplicable                                         | Descargar Formato         | Editar Documento                      | SLP2018010035-<br>IV.6.pdf         | ×                     |
| IV.7  | Formato de compromiso de ser Participante<br>de Mercado                                      | Descargar Formato         | Editar Documento                      | SLP2018010035-<br>IV.7.pdf         | ×                     |
| IV.8  | Formato de oferta autónoma                                                                   | Descargar Formato         | Editar Documento                      | SLP2018010035-<br>IV.8.pdf         | ×                     |
| IV.9  | Formato del Comprador para la Aceptación<br>de uso de medios electrónicos de<br>comunicación | Descargar Formato         | Editar Documento                      | SLP2018010035-<br>IV.9.pdf         | ×                     |
|       |                                                                                              |                           | (                                     | Concluir Carga de Do               | ocumentos             |

NOTA: El nombre de los archivos que suba serán cambiados según los estándares del numeral al que hace referencia.

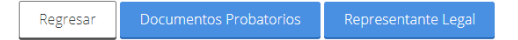

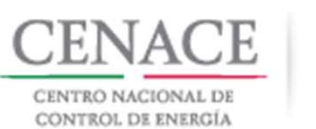

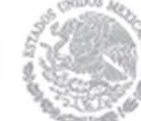

El SAS mostrará una ventana emergente de confirmación, para continuar dar clic en el botón "**Aceptar**".

Capacidad Legal

Se concluirá la carga de documentos.

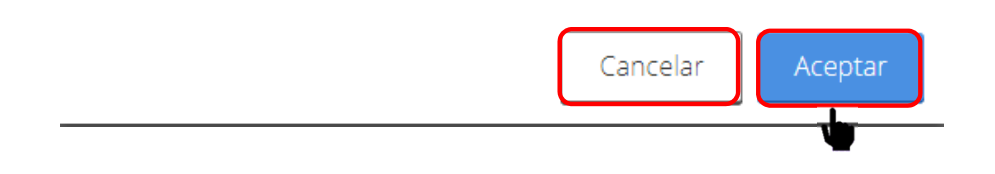

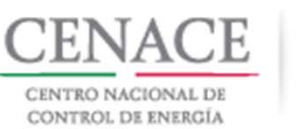

Mensaje

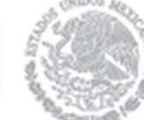

### Solicitud de registro como Comprador Potencial en el SAS.

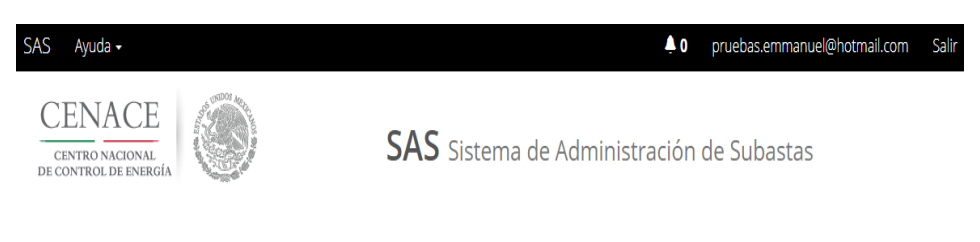

El SAS mostrará un mensaje donde se pide que se agregue información faltante en el apartado "**Representante Legal**".

Para continuar dar clic en el botón "Inicio".

Debe de llenar los campos de Número del Documento y/o Notaría del representante principal para poder concluir la revisión de la oferta

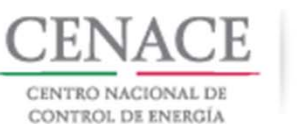

SI P

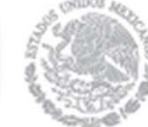

### Solicitud de registro como Comprador Potencial en el SAS.

o pruebas.emmanuel@hotmail.com SAS Inicio Formato III.4 Salir Anexo Descripción Formatos de los Carga de anexo Nombre del Eliminar FIRMADO y en Anexos documento Documento PDF cargado × Declaración en materia de conflicto de interés 🛛 🛛 Descargar Formato SLP2018010035-111.5 Editar Documento y transparencia III.5.pdf × IV.3 Formato de no obligación de presentar la SLP2018010035-Descargar Formato Editar Documento IV.3.pdf Garantía de Seriedad × IV.4 Formato de Oferta de Compra vinculante e 👘 🗉 SLP2018010035-Descargar Formato Editar Documento IV.4.pdf irrevocable SLP2018010035-× Formato de obligación de firma de Contratos 🛛 🖉 Descargar Formato IV.5 Editar Documento IV.5.pdf × IV.6 Formato de conformidad con la normatividad SLP2018010035-Descargar Formato Editar Documento IV.6.pdf aplicable × Formato de compromiso de ser Participante SLP2018010035-Descargar Formato Editar Documento de Mercado IV.7.pdf × IV.8 Formato de oferta autónoma Descargar Formato SLP2018010035-Editar Documento IV.8.pdf × Formato del Comprador para la Aceptación 🛛 🗎 Descargar Formato SLP2018010035-Editar Documento de uso de medios electrónicos de IV.9.pdf comunicación

Para agregar la información faltante del Representante Legal dar clic en el botón "Representante Legal".

NOTA: El nombre de los archivos que suba serán cambiados según los estándares del numeral al que hace referencia

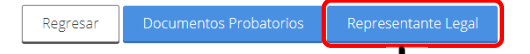

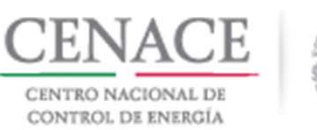

| SLP SAS Inicio Formato III.4                       |                        | <b>≜</b> 0                                               | pruebas.emmanuel@hotmail.com Salir |
|----------------------------------------------------|------------------------|----------------------------------------------------------|------------------------------------|
| CENACE<br>CENTRO NACIONAL<br>DE CONTROL DE ENERGÍA |                        | <b>SLP</b> Subasta de Largo P                            | lazo                               |
| ♠ > SLP > Solicitud > Representante Leg            | al                     |                                                          |                                    |
| Representante Leg                                  | al                     |                                                          |                                    |
| _                                                  |                        |                                                          |                                    |
|                                                    |                        |                                                          |                                    |
| Nota: Es necesario cargar los documen              | tos probatorios que ao | crediten la personalidad legal para cada<br>registrados. | uno de los representantes legales  |
| Lista de Representantes Legales                    |                        |                                                          |                                    |
| Nombre                                             | Entidad                | Correo                                                   | Prioridad                          |
| JOSÉ EMMANUEL CHÁVEZ CASIAS                        | MICHOACÁN              | pruebas.emmanuel@hotmail.com                             |                                    |
|                                                    |                        |                                                          |                                    |
|                                                    |                        |                                                          |                                    |

Regresar Agregar Representante Lega

Al ingresar a esta sección se mostrará una lista donde aparece el Representante Legal que se dio de alta en la etapa de Registro.

Para agregar la información faltante Representante legal dar clic en el icono

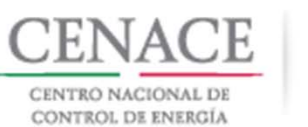

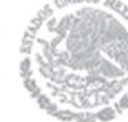

| Nombre del Represe | ntante Legal |                        |
|--------------------|--------------|------------------------|
| JOSÉ EMMANUELCHÁ   | VEZCASIAS    |                        |
| Calle              |              | Número                 |
| NICOLAS BRAVO      |              | 88                     |
| Colonia            |              | Delegación o Municipio |
| ZIRAHUÉN           |              | SALVADOR ESCALANTE     |
| Codigo Postal      | Entidad      | Telefono en México     |
| 61810              | 1929         | 4343534037             |
| Correo Electrónico |              |                        |
| pruebas.emmanuel@  | hotmail.com  |                        |

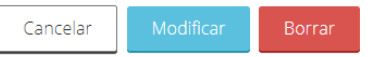

El SAS muestra una ventana emergente.

El primer campo faltante es el "**Número del Documento**" donde se debe ingresar el número del instrumento notarial con el que se acredita la personalidad del Representante Legal.

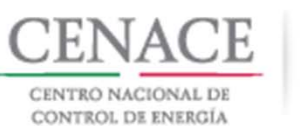

|      | , 07 |      | ne.    |
|------|------|------|--------|
| S    | 2.4  | 182  | See. 1 |
| 3    | 2.0  |      | 2.20   |
| 6.   | 1    |      |        |
| 2.5  | 150  |      | C 983  |
| 2.2  | 105  | see. |        |
| 61   | 29   | 2.7  | Sec.   |
| - 74 | 13   | 167  | 24     |
|      | 92   | 222  | 10     |
|      | -    |      | 100    |

| Nombre dei Kepreser                                      | itante Legal    |                                               |  |
|----------------------------------------------------------|-----------------|-----------------------------------------------|--|
| JOSÉ EMMANUELCHÁ                                         | VEZCASIAS       |                                               |  |
| Calle                                                    |                 | Número                                        |  |
| NICOLAS BRAVO                                            |                 | 88                                            |  |
| Colonia                                                  |                 | Delegación o Municipio                        |  |
| ZIRAHUÉN                                                 |                 | SALVADOR ESCALANTE                            |  |
| Codigo Postal                                            | Entidad         | Telefono en México                            |  |
| 61810                                                    | 1929            | 4343534037                                    |  |
| ZIRAHUÉN<br>Codigo Postal<br>61810<br>Correo Electrónico | Entidad<br>1929 | SALVADOR ESCALANTE Telefono en Méx 4343534037 |  |
|                                                          | hotmail.com     |                                               |  |

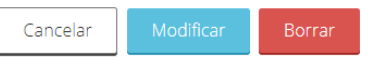

El siguiente campo faltante es "**Notaría**" donde se tiene que ingresar el número de notaría que emite el instrumento con el que se acredita la personalidad del Representante Legal.

Ambos campos corresponden al archivo cargado en el requisito **DPC.4** de la sección "**Documentos probatorios**".

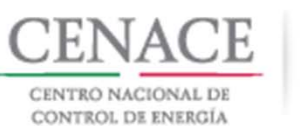

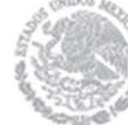

| Nombre dei Keprese                      | ntante Legal |                    |  |  |  |  |
|-----------------------------------------|--------------|--------------------|--|--|--|--|
| JOSÉ EMMANUELCHÁVEZCASIAS               |              |                    |  |  |  |  |
| Calle Número                            |              |                    |  |  |  |  |
| NICOLAS BRAVO                           |              | 88                 |  |  |  |  |
| Colonia Delegación o Municipio          |              |                    |  |  |  |  |
| ZIRAHUÉN                                |              | SALVADOR ESCALANTE |  |  |  |  |
| Codigo Postal                           | Entidad      | Telefono en México |  |  |  |  |
| 61810                                   | 1929         | 4343534037         |  |  |  |  |
| Correo Electrónico<br>pruebas.emmanuel@ | Photmail.com |                    |  |  |  |  |
| Número del Docume                       | nto 🔀        | Notaría 🕖          |  |  |  |  |
| 1224                                    |              | 1234               |  |  |  |  |

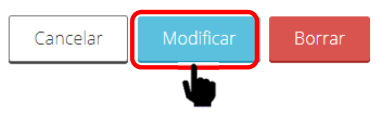

Una vez llenados los campos dar clic en el botón "**Modifica**" para guardar la información.

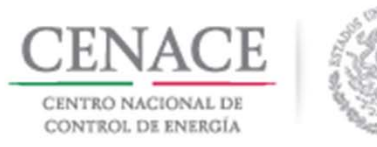

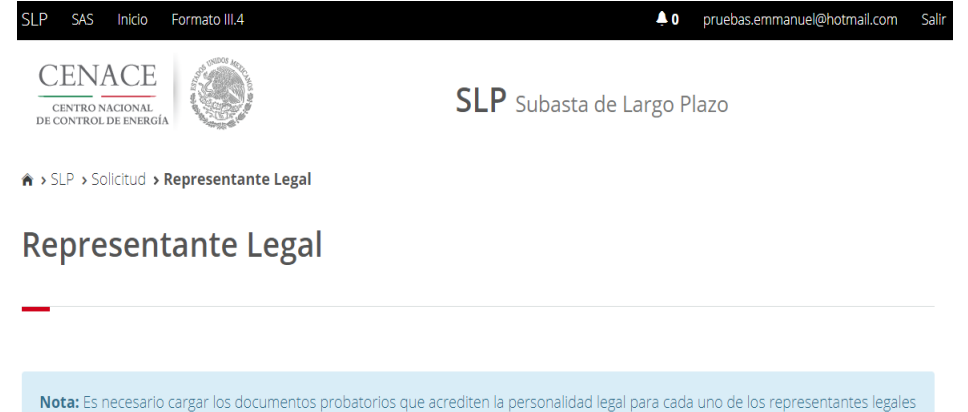

En caso de que el Interesado decida firmar los Anexos con representantes legales mancomunados puede agregar como máximo dos representantes legales más dando clic en el botón "Agregar Representante Legal".

| Lista de Representantes Legales |           |                              |           |   |
|---------------------------------|-----------|------------------------------|-----------|---|
| Nombre                          | Entidad   | Correo                       | Prioridad |   |
| JOSÉ EMMANUEL CHÁVEZ CASIAS     | MICHOACÁN | pruebas.emmanuel@hotmail.com | 1 🕇 븆     | Ø |
|                                 |           |                              |           |   |

registrados.

Regresar Agregar Representante Legal

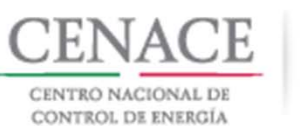

|      |      |          | 1000 |
|------|------|----------|------|
|      | 8    | 4580     | ~~~  |
| - 3  | 5 81 |          | 1.20 |
| - 67 |      |          |      |
| 22   | 78   | 00020    |      |
| 12   | 15   |          | - 96 |
| 0.   | 26   | Same     |      |
| -9Z. | 12   | 1 contra | 100  |
| - 52 | 1 3  | 222      | 255  |
|      | S    | 1.2.1    | 6.4  |
|      | -9A. | - 10-    | 210  |
|      |      |          |      |

| Nombre del Representa                | nte Legal   |                      |                                                 |
|--------------------------------------|-------------|----------------------|-------------------------------------------------|
| Enrique Martínez                     |             |                      |                                                 |
| Calle                                |             |                      | Número                                          |
| Hidalgo                              |             |                      | 97                                              |
| Colonia<br>Progreso<br>Codigo Postal | Entidad     | Delegaci<br>Alvaro C | ón o Municipio<br>Dbregon<br>Telefono en México |
| 01080                                | Ciudad de M | léxico               | 1234567890                                      |
|                                      |             |                      | 1254567656                                      |
| Correo Electronico                   |             |                      |                                                 |

Cancelar

Agrega

## la sección

### Solicitud de registro como Comprador Potencial en el SAS.

El interesado debe llenar todos los campos y dar clic en el botón "**Agregar**".

**Nota**: Si se agrega un Representante Legal nuevo, se deben carga los documentos probatorios en los requisitos **DPC.4** y **DPC.5** con los que acredita la personalidad de Representante Legal en la sección "**Documentos Probatorios**".

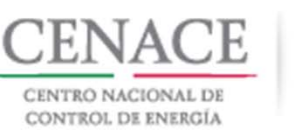

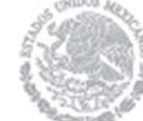

Agregar Representante Legal

Regresar

### Solicitud de registro como Comprador Potencial en el SAS.

| SLP SAS Inicio Formato III.4        | egal                               | <b>↓</b> 0 prueb                                           | as.emmanuel@hotmail.cc  | om Sal | Para salir de la sección " <b>Representante</b><br>Legal" dar clic en el botón "Regresar". |
|-------------------------------------|------------------------------------|------------------------------------------------------------|-------------------------|--------|--------------------------------------------------------------------------------------------|
| Nota: Es necesario cargar los docum | nentos probatorios que acre<br>reg | diten la personalidad legal para cada uno de<br>zjstrados. | e los representantes le | gales  |                                                                                            |
| Nombre                              | Entidad                            | Correo                                                     | Prioridad               |        |                                                                                            |
| JOSÉ EMMANUEL CHÁVEZ CASIAS         | MICHOACÁN                          | pruebas.emmanuel@hotmail.com                               | 1 🕇 🕇                   | Ø      |                                                                                            |
| Enrique Martínez                    | Ciudad de México                   | juan.martinez@hotmail.com                                  | 2 🕇 🖡                   | Ø      |                                                                                            |
|                                     |                                    |                                                            |                         |        |                                                                                            |
|                                     |                                    |                                                            |                         |        |                                                                                            |

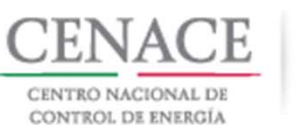

SLP SA

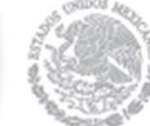

| Anexo | Descripción                                                                                  | Formatos de los<br>Anexos | Carga de anexo<br>FIRMADO y en<br>PDF | Nombre del<br>documento<br>cargado | Eliminar<br>Documento |
|-------|----------------------------------------------------------------------------------------------|---------------------------|---------------------------------------|------------------------------------|-----------------------|
| III.5 | Declaración en materia de conflicto de interés<br>y transparencia                            | Descargar Formato         | Editar Documento                      | SLP2018010035-<br>III.5.pdf        | ×                     |
| IV.3  | Formato de no obligación de presentar la<br>Garantía de Seriedad                             | Descargar Formato         | Editar Documento                      | SLP2018010035-<br>IV.3.pdf         | ×                     |
| IV.4  | Formato de Oferta de Compra vinculante e<br>irrevocable                                      | Descargar Formato         | Editar Documento                      | SLP2018010035-<br>IV.4.pdf         | ×                     |
| IV.5  | Formato de obligación de firma de Contratos                                                  | Descargar Formato         | Editar Documento                      | SLP2018010035-<br>IV.5.pdf         | ×                     |
| IV.6  | Formato de conformidad con la normatividad aplicable                                         | Descargar Formato         | Editar Documento                      | SLP2018010035-<br>IV.6.pdf         | ×                     |
| IV.7  | Formato de compromiso de ser Participante<br>de Mercado                                      | Descargar Formato         | Editar Documento                      | SLP2018010035-<br>IV.7.pdf         | ×                     |
| IV.8  | Formato de oferta autónoma                                                                   | Descargar Formato         | Editar Documento                      | SLP2018010035-<br>IV.8.pdf         | ×                     |
| IV.9  | Formato del Comprador para la Aceptación<br>de uso de medios electrónicos de<br>comunicación | Descargar Formato         | Editar Documento                      | SLP2018010035-<br>IV.9.pdf         | ×                     |

NOTA: El nombre de los archivos que suba serán cambiados según los estándares del numeral al que hace referencia.

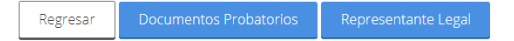

### Solicitud de registro como Comprador Potencial en el SAS.

I Interesado ha concluido con la carga los documentos probatorios y los xos legales, dar clic en el botón ncluir Carga de Documentos".

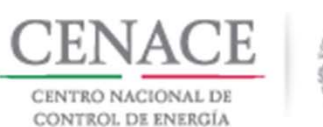

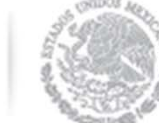

# Capacidad Legal Se concluirá la carga de documentos. Cancelar Aceptar

### Solicitud de registro como Comprador Potencial en el SAS.

Se mostrará una ventana emergente de confirmación para concluir con la carga de documentos. Dar clic en el botón "Aceptar".

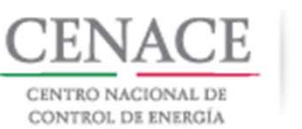

| SAS Ayuda •<br>CENACE<br>CENTRO NACIONAL<br>DE CONTROL DE ENERGÍA | Image: Sale       Sale         SAS       Sistema de Administración de Subastas | Se mostrara el mensaje de carga exitosa.                                       |
|-------------------------------------------------------------------|--------------------------------------------------------------------------------|--------------------------------------------------------------------------------|
| Mensaje                                                           |                                                                                | El CENACE procederá a revisar la solicitud de registro de Comprador Potencial. |
|                                                                   | Se ha completado la carga de documentos exitosamente                           |                                                                                |
|                                                                   | Inicio                                                                         |                                                                                |

© 2018 - CENACE

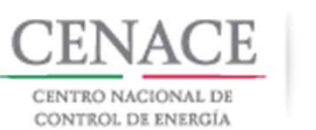

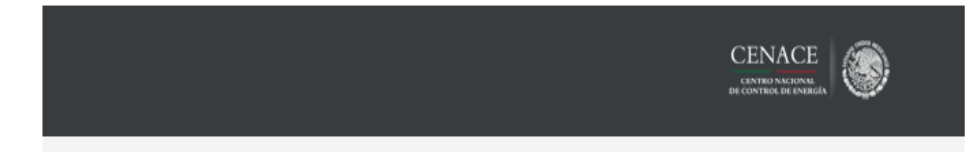

### Sistema de Administración de Subastas informa:

Se solicita información complementaria para poder presentar ofertas de compra.

Si el Interesado no cumple con alguna de las capacidades (legal, financiera y técnica y de ejecución), recibirá una notificación en su correo electrónico donde se solicita información complementaria.

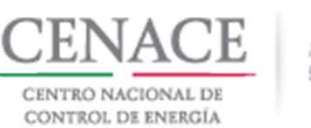

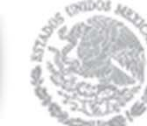

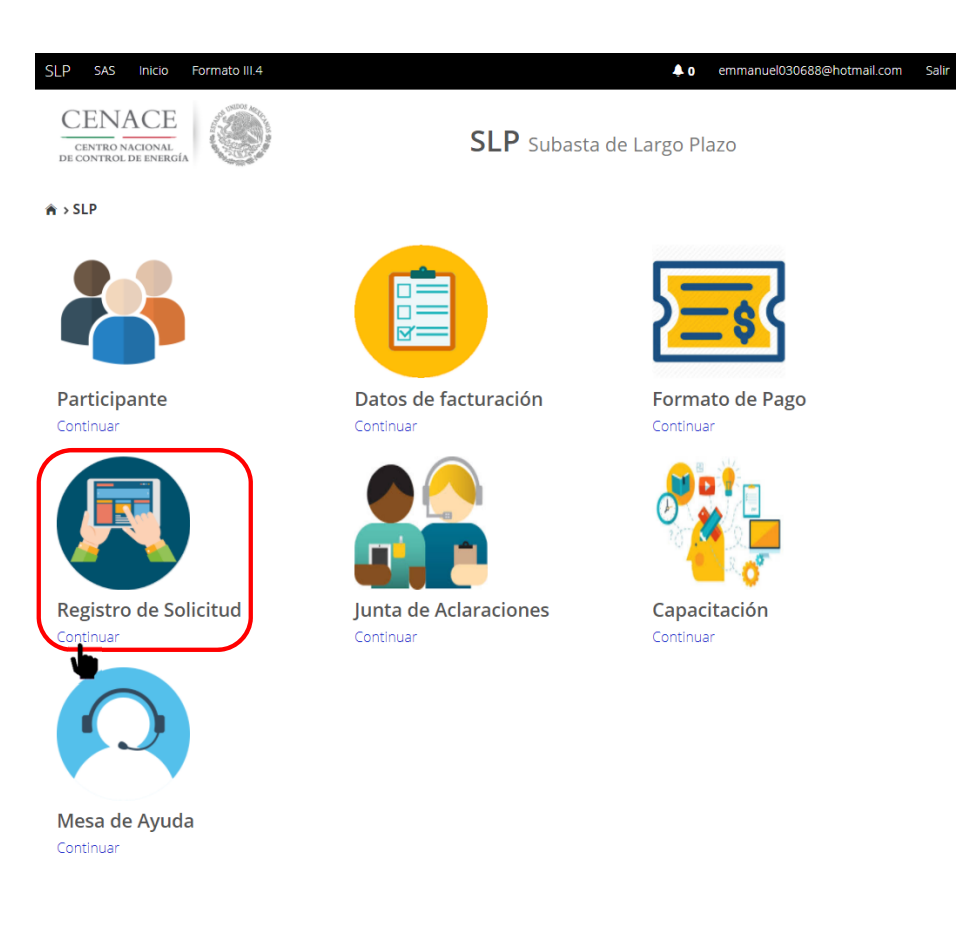

El Interesado deberá ingresar al SAS y dirigirse al módulo "**Registro de Solicitud**".

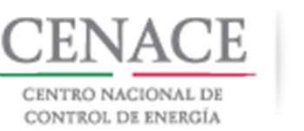

**Comprador Potencial** 

© 2018 - SAS

### Solicitud de Información Complementaria.

| SLP SAS Inicio Formato III.4                       | 🖡 0 emmanuel030688@hotmail.com    | Sa |
|----------------------------------------------------|-----------------------------------|----|
| CENACE<br>CENTRO NACIONAL<br>DE CONTROL DE ENERGÍA | <b>SLP</b> Subasta de Largo Plazo |    |
| ♠ > SLP > Solicitud                                |                                   |    |
| Solicitud                                          |                                   |    |

Información Complementaria

Para revisar la solicitud de información complementaria dar clic en el botón "Información Complementaria".

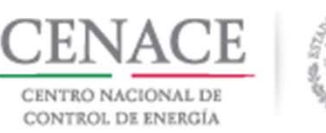

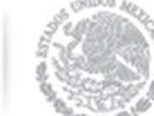

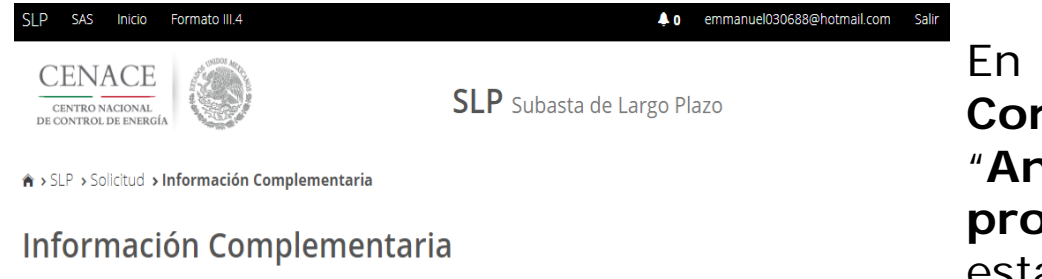

Enlasección"InformaciónComplementaria"semuestranlos"Anexos"y/o"Documentosprobatorios"queincumplenconloestablecido en las Bases de Licitación.

| nforma          | ación de la Solicitud                   |                        |                                 |                              |
|-----------------|-----------------------------------------|------------------------|---------------------------------|------------------------------|
| Folio: SI       | LP2018010031                            | Tipo: Oferta de Cor    | mpra                            |                              |
| nforma<br>Anexo | ación Complementaria<br>Descripción     |                        | Carga de anexo FIRMADO y en PDF | Nombre del documento cargado |
| IV.3            | Formato de no obligación de presentar l | a Garantía de Seriedad | Editar Documento                | SLP2018010031-IV.3.pdf       |

Regresar

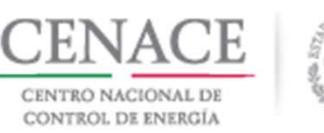

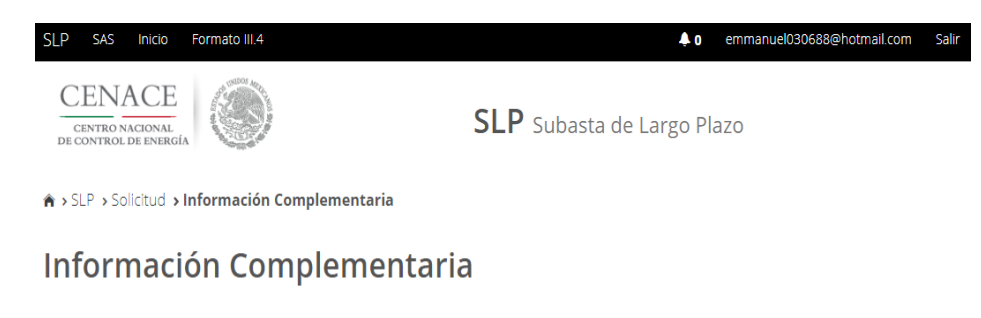

Para que el Interesado verifique cual es la información que necesita subsanar debe dar clic en el botón "**Editar Documento**".

| Inform   | ación de la Solicitud                    |                      |                               |                               |     |
|----------|------------------------------------------|----------------------|-------------------------------|-------------------------------|-----|
| Folio: S | LP2018010031                             | Tipo: Oferta de Com  | ipra                          |                               |     |
| Inform   | ación Complementaria                     |                      |                               |                               |     |
| Anexo    | Descripción                              |                      | Carga de anexo FIRMADO y en F | DF Nombre del documento carga | ado |
| IV.3     | Formato de no obligación de presentar la | Garantía de Seriedad | Editar Documento              | SLP2018010031-IV.3.pdf        |     |
|          |                                          |                      |                               |                               |     |

Regresar

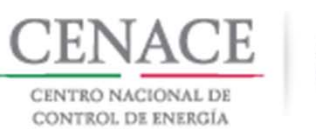

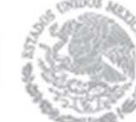

|                                    | Resumen de A                                                   | Anexos con observaciones                                                                                           |           |
|------------------------------------|----------------------------------------------------------------|----------------------------------------------------------------------------------------------------|-----------|
|                                    |                                                                |                                                                                                    |           |
|                                    |                                                                |                                                                                                    |           |
| Editar Docu                        | mento                                                          |                                                                                                    |           |
| <b>Anexo</b><br>IV.3 Formato de    | no obligación de presentar la                                  | Garantía de Seriedad                                                                                               |           |
| Seleccionar arc<br>Seleccionar arc | <b>:hivo:</b><br>: <b>hivo</b> Ningún archivo seleccio         | nado                                                                                                    |           |
| Observaciones                      |                                                                |                                                                                                    |           |
| Campo                              | Observación                                                    | I                                                                                                    |           |
|                                    | NTE_LEGAL@                                                     |                                                                                                    | Guardar   |
|                                    | 28/05/201                                                      | 18 06:04:50 p. m.                                                                                                  |           |
|                                    | Motivo<br>LEGAL@ No presenta firma del<br>Representante Legal. | Fundamentación<br>Conforme al numeral 3.3.8 de las Bases de Licitación de la<br>Subasta de Largo Plazo SLP-1/2018. | Respuesta |
| Giter Repetition and               |                                                                |                                                                                                    |           |

Cancelar Subir Información Complementaria

Solicitud de Información Complementaria.

En el recuadro de color rojo se muestra el Requerimiento de Información con el motivo y la fundamentación.

Para subsanar el Requerimiento de Información, el Interesado puede utilizar el campo "**Observación**".
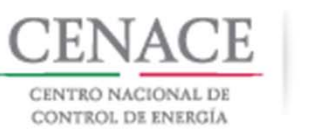

|          | $r_{A}$ | 18-23  |       | 5.7  |
|----------|---------|--------|-------|------|
| - 2      | 24      |        |       |      |
| 6-       | ð       | 103    |       |      |
| 142      | NE.     | . 1955 |       |      |
| - 4 3    | 3.7     |        | 2 m   | 280  |
| - 52 - 5 |         |        |       |      |
| 104      | 25      | 10.0   | 89    | 100  |
| - 12     | 2       |        | 25    | QР.  |
| - 2      | k. 1    | 2.1%   | 1.100 | C. 4 |

| Resu                                           | imen de Anexos con observaciones                                                                                             |
|------------------------------------------------|----------------------------------------------------------------------------------------------------|
|                                                |                                                                                                    |
| Editar Documento                               |                                                                                                    |
| Anexo                                          |                                                                                                    |
| IV.3 Formato de no obligación d                | e presentar la Garantía de Seriedad                                                                                          |
| Seleccionar archivo:                           | 010 0 110040 off                                                                                                    |
|                                                | 0106_112340.put                                                                                                    |
| Observaciones                                  |                                                                                                    |
| Campo                                          | Observación                                                                                                    |
|                                                | José Emmanuel Chávez Casias                                                                                                  |
|                                                | Guardar                                                                                                    |
|                                                |                                                                                                    |
|                                                |                                                                                                    |
|                                                | 28/05/2018 06:04:50 p. m.                                                                                                    |
| Campo Motivo<br>@REPRESENTANTE_LEGAL@ No prese | Fundamentación         Respuesta           inta firma del         Conforme al numeral 3.3.8 de las Bases de Licitación de la |
| Fecha<br>28/05/2018 1(                         | 10516 a. m SI P2010055-IV 3 odf                                                                                              |
| 20/03/201011                                   |                                                                                                    |
|                                                | _                                                                                                    |
|                                                | Cancelar Subir Información Complementaria                                                                                    |

En este caso, el motivo del Requerimiento de Información Complementaria es que el Anexo IV.3 No presenta firma del Representante Legal.

Se debe descargar el Anexo dado clic en el la liga del campo "**Archivo**" del recuadro de color azul.

Firmar y escanear el **Anexo IV.3** dando clic en el botón "**Seleccionar archivo**".

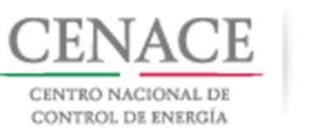

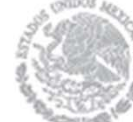

|                      | Resu        | umen de l       | Anexos con observaciones                                   |           |
|----------------------|-------------|-----------------|------------------------------------------------------------|-----------|
|                      |             |                 |                                                            |           |
|                      |             |                 |                                                            |           |
| Editar Docume        | nto         |                 |                                                            |           |
| Anexo                |             |                 |                                                            |           |
| V.3 Formato de no ol | bligación d | le presentar la | a Garantía de Seriedad                                     |           |
| Seleccionar archivo  | ):          |                 |                                                            |           |
| Seleccionar archivo  | IV.3_SLP2   | 0188_11234      | 48.pdf                                                     |           |
|                      |             |                 |                                                            |           |
| Observaciones        |             |                 |                                                            |           |
| Campo                |             | Observació      |                                                            |           |
| campo                |             | Observacion     | 1                                                          | _         |
|                      | I FGAL@     | José Emm        | anuel Chávez Casias                                        |           |
| ener neben ninej     | 220,120     |                 |                                                            | Guardan   |
|                      |             |                 |                                                            | Guardar   |
|                      |             |                 |                                                            |           |
|                      |             |                 |                                                            | 2         |
|                      |             | 28/05/20        | 18.06-04-50 p.m.                                           | <b>^</b>  |
| Campo                | Motivo      | 20/03/20        | Fundamentación                                             | Respuesta |
| @REPRESENTANTE LEGA  | No prese    | enta firma del  | Conforme al numeral 3.3.8 de las Bases de Licitación de la | Respuesta |
|                      | - Represer  | ntante Legal.   | Subasta de Largo Plazo SLP-1/2018.                         |           |
| Fee                  | cha         |                 | Archivo                                                    |           |

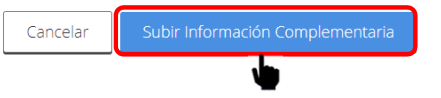

Una vez seleccionado el nuevo archivo que subsana el Requerimiento de Información Complementaria, dar clic en el botón "Subir Información Complementaria".

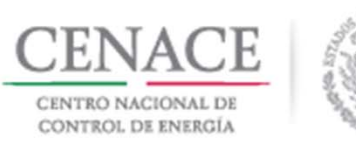

| SLP SAS Inicio Formato III.4                     | <b>0</b> pruebas.emmanuel@hotmail.com Salir |
|--------------------------------------------------|---------------------------------------------|
| CENTRO NACIONAL<br>DE CONTRO LOS ENERGÍA         | <b>SLP</b> Subasta de Largo Plazo           |
| 🔿 > SLP > Solicitud > Información Complementaria |                                             |

Para finalizar dar clic en el botón "Enviar Información Complementaria".

## Información Complementaria

| Informa   | ación de la Solicitud                    |                        |                             |                                 |
|-----------|------------------------------------------|------------------------|-----------------------------|---------------------------------|
| Folio: SI | LP2018010035                             | Tipo: Oferta de Compra |                             |                                 |
| Informa   | ación Complementaria                     |                        |                             |                                 |
| Anexo     | Descripción                              | Carga                  | a de anexo FIRMADO y en PDF | Nombre del documento cargado    |
| IV.3      | Formato de no obligación de presentar la | Garantía de Seriedad   | Editar Documento            | SLP2018010035-IV.3.pdf          |
|           |                                          |                        |                             |                                 |
| Regres    | ar                                       |                        | Env                         | viar Información Complementaria |

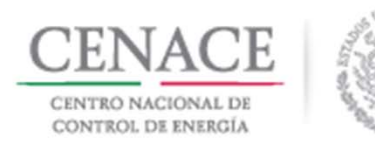

#### Enviar información complementaria

Al presionar el botón de **"Aceptar"** la información complementaria NO podrán ser modificada posteriormente

El SAS mostrará un ventana emergente de confirmación de envío de la Información Complementaria, para continuar dar clic en el botón "**Aceptar**".

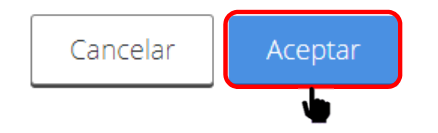

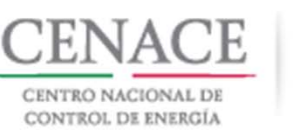

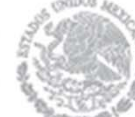

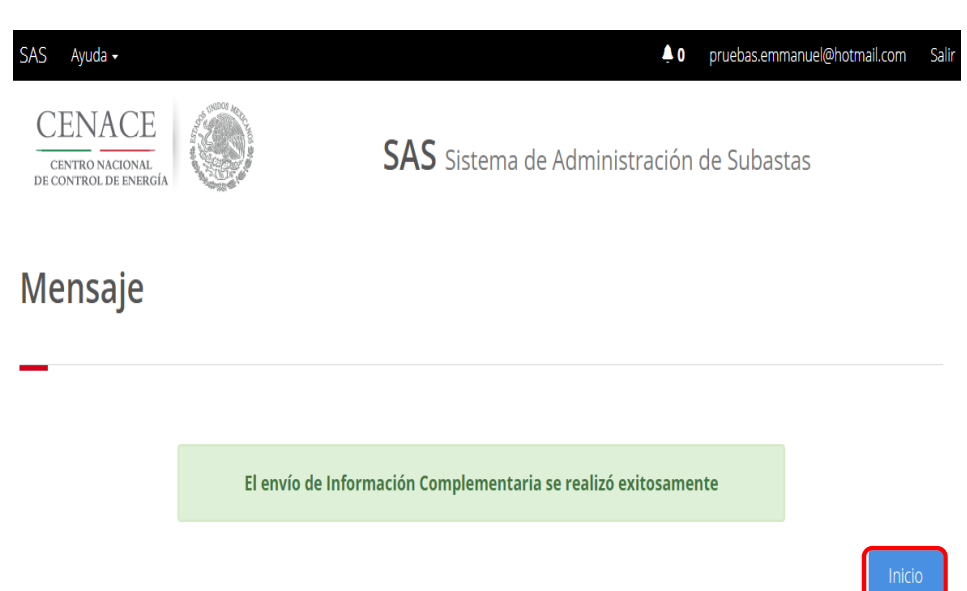

Se mostrara un mensaje de envío exitoso. Para salir del mensaje dar clic en el botón "**Inicio**".

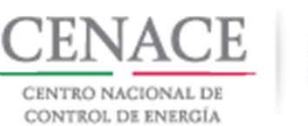

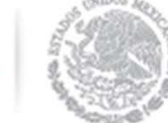

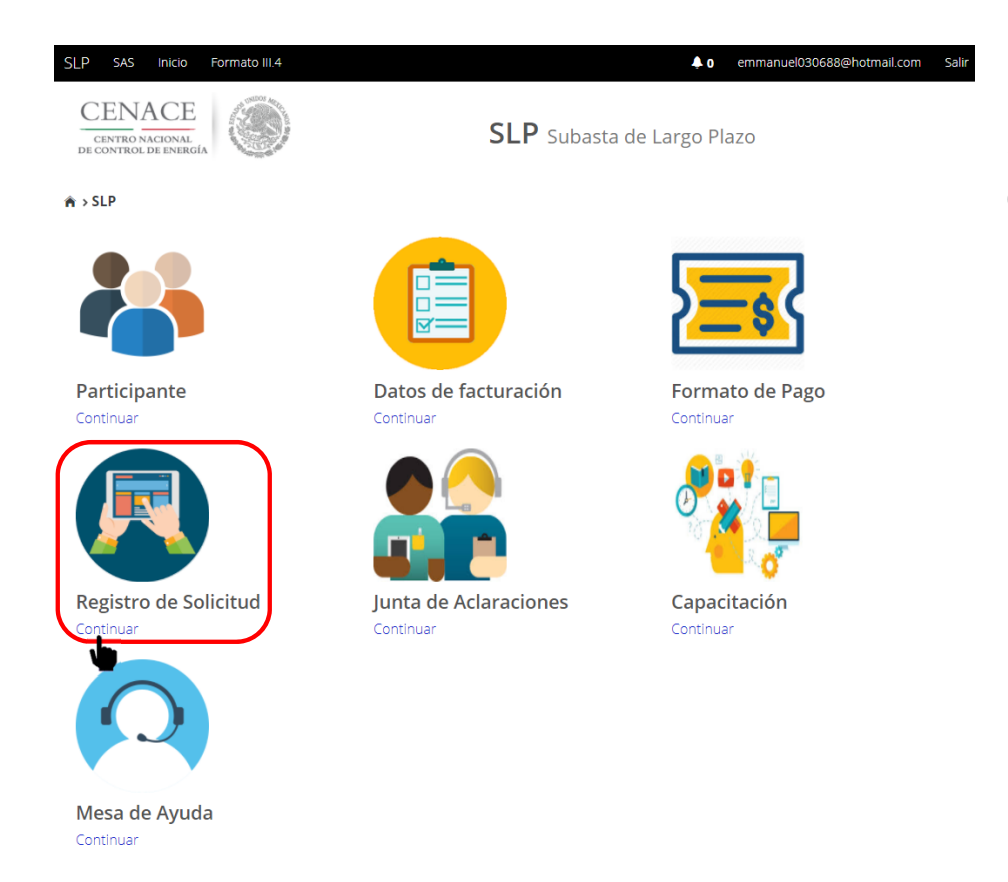

Para presentar la Oferta de Compra, el Suministrador de Servicios Básicos debe dar clic en la liga "**Continuar**" del módulo "**Registro de Solicitud**".

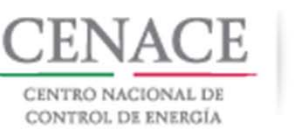

| SLP SAS Inicio Formato III.4             | ↓ 0 emmanuel030688@hotm           | <sup>ail.com Salir</sup> A continuació |
|------------------------------------------|-----------------------------------|----------------------------------------|
| CENTRO NACIONAL<br>DE CONTROL DE ENERGÍA | <b>SLP</b> Subasta de Largo Plazo | "Ofertas de (                          |
| 🎓 > SLP -> Solicitud                     |                                   | Al ingresar a<br>los apartados         |
| Solicitud                                |                                   | Compra del S<br>Básicos.               |
| <u> </u>                                 |                                   |                                        |

A continuación, dar clic en el botón "Ofertas de Compra S.S.B.".

Al ingresar a esta sección se mostraran los apartados para generar la Oferta de Compra del Suministrador de Servicios Básicos.

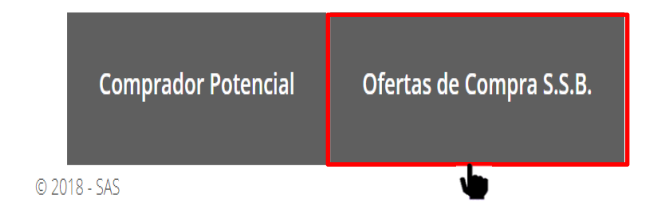

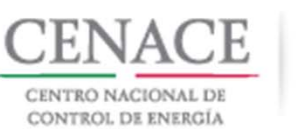

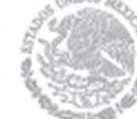

| SLP SAS Inicio Formato                                | 111.4                  |              |                                | <b>Å</b> 0                       | emmanuel030688@hotmail.com | Sali |
|-------------------------------------------------------|------------------------|--------------|--------------------------------|----------------------------------|----------------------------|------|
| Potencia SIN                                          |                        |              |                                |                                  | Total de bloques: 0        | łı   |
| Cantidad Total:                                       |                        |              | <b>Precio Máx</b><br>1063742.5 | <b>timo (\$ M.N. por M</b><br>54 | N/año):                    |      |
| % Màximo de potencia par<br>irregular anticipada<br>0 | ra fecha de inicio ofe | rtada        | % Máximo<br>irregular r<br>0   | de potencia para f<br>etrasada   | echa de inicio ofertada    |      |
| % De la cantidad total                                | Cantidad total         | % Del precio | maximo                         | Precio Máximo (                  | \$ M.N. por MW/año)        |      |
|                                                       |                        |              |                                |                                  | Agreg                      | ar   |

El primer apartado pertenece a la Oferta de Compra de Potencia en el Sistema Interconectado Nacional.

Los campos que debe llenar el SSB son:

- Precio Máximo (\$ M.N. por MW/año)
- % Máximo de Potencia para fecha de inicio ofertada irregular anticipada
- % Máximo de Potencia para fecha de inicio ofertada irregular retrasada

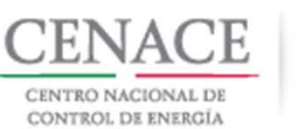

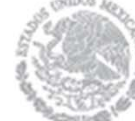

| SLP SAS Inicio Formato III.4                                           |           |                         | <b>≜</b> 0                        | emmanuel030688@hotmail.com | Sali |
|------------------------------------------------------------------------|-----------|-------------------------|-----------------------------------|----------------------------|------|
| Potencia SIN                                                           |           |                         |                                   | Total de bloques: 0 🔒      |      |
| Cantidad Total:                                                        |           | Precio Má               | ximo (\$ M.N. por M               | W/año):                    |      |
|                                                                        |           | 1063742.                | 54                                |                            |      |
| % Máximo de potencia para fecha de inicio ofer<br>irregular anticipada | rtada     | % Máximo<br>irregular r | ) de potencia para l<br>retrasada | fecha de inicio ofertada   |      |
| 0                                                                      |           | 0                       |                                   |                            |      |
| % De la cantidad total Cantidad total                                  | % Del pre | cio maximo              | Precio Máximo                     | (\$ M.N. por MW/año)       |      |
|                                                                        |           |                         |                                   | Agrega                     |      |

Para agregar las bandas de la Oferta de Compra dar clic en el botón "**Agregar**".

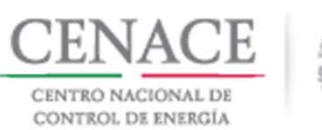

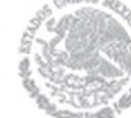

| Oferta de compr         | a de Potencia SIN               |  |
|-------------------------|---------------------------------|--|
| Cantidad total (MW/año) | Porcentaje del precio<br>máximo |  |
|                         |                                 |  |

Se desplegará una ventana emergente donde se deben capturar los campos de "Cantidad total (MW/año)" y "Porcentaje del precio máximo".

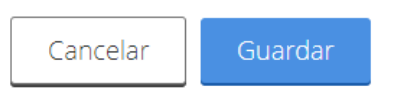

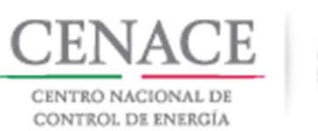

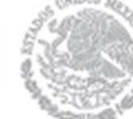

 Cantidad total (MW/año)
 Porcentaje del precio

 26.02
 100

Cancelar

Guardar

Una vez llenados los campos dar clic en el botón "**Guardar**" para generar la primera banda de la Oferta de Compra.

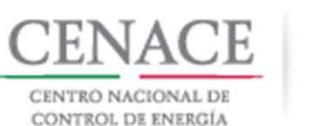

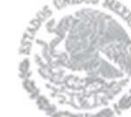

| FULEIICIA DIN                                   |                       |                          | Total de bloques: 0                                           |
|-------------------------------------------------|-----------------------|--------------------------|---------------------------------------------------------------|
| Cantidad Total:                                 |                       | Precio                   | Máximo (\$ M.N. por MW/año):                                  |
| 26.02                                           |                       | 10637                    | 42.54                                                         |
| % Máximo de potencia pa<br>irregular anticipada | ra fecha de inicio of | iertada % Máx<br>irregul | imo de potencia para fecha de inicio ofertada<br>ar retrasada |
| 0                                               |                       | 0                        |                                                               |
|                                                 |                       |                          |                                                               |
| % De la cantidad total                          | Cantidad total        | % Del precio maximo      | Precio Maximo (\$ M.N. por MW/ano)                            |

En el apartado de la Oferta de Compra de Potencia del SIN se muestra la banda de la Oferta de Compra guardada.

El SAS actualiza el campo "Cantidad Total" y calcula el "% De la cantidad total" y el "Precio Máximo (\$ M.Npor MW/año)".

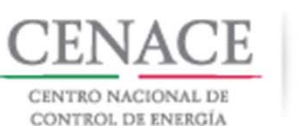

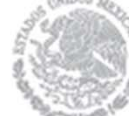

| Potencia SIN                                    |                       |                       |                     | Total de bloques: 0                                                                                                    |
|-------------------------------------------------|-----------------------|-----------------------|---------------------|----------------------------------------------------------------------------------------------------|
| Cantidad Total:                                 |                       |                       | Precio M            | láximo (\$ M.N. por MW/año):                                                                                                    |
| 26.02                                           |                       |                       | 106374              | 12.54                                                                                                    |
| % Máximo de potencia pa<br>irregular anticipada | ra fecha de inicio of | ertada                | % Máxin<br>irregula | no de potencia para fecha de inicio ofertada<br>r retrasada                                                                                                    |
| 0                                               |                       |                       | 0                   |                                                                                                    |
|                                                 |                       |                       |                     |                                                                                                    |
| % De la cantidad total                          | Cantidad total        | % Del precio n        | naximo              | Precio Máximo (\$ M.N. por MW/año)                                                                                                    |
| % De la cantidad total                          | Cantidad total        | % Del precio n<br>100 | naximo              | Precio Maximo (\$ M.N. por MW/ano)           \$1,063,742.5400                                                                                                    |
| <b>% De la cantidad total</b><br>100            | Cantidad total        | % Del precio n<br>100 | naximo              | S1,063,742.5400         Image: Control of the state of the state |

Para eliminar la banda de la oferta de compra dar clic en el icono 🚨 .

Para agregar la siguiente banda de la Oferta de Compra dar clic en el botón "**Agregar**".

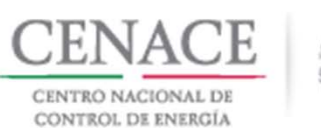

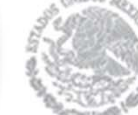

| a del precio |
|--------------|
| e del precio |
|              |
|              |

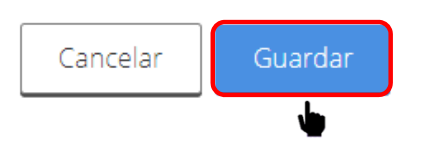

Se desplegará nuevamente una ventana emergente donde se deben capturar los campos de "Cantidad total (MW/año)" y "Porcentaje del precio máximo".

Una vez capturados dar clic en el botón "Guardad".

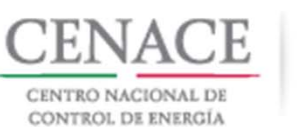

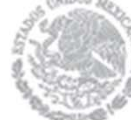

| Potencia SIN                                   |                       |           |                     | Total de bloques: 0 🔒                                       |  |  |  |
|------------------------------------------------|-----------------------|-----------|---------------------|-------------------------------------------------------------|--|--|--|
| Cantidad Total:                                |                       |           | Precio N            | láximo (\$ M.N. por MW/año):                                |  |  |  |
| 52.04                                          |                       |           | 106374              | 1063742.54                                                  |  |  |  |
| % Máximo de potencia pa<br>rregular anticipada | ra fecha de inicio of | ertada    | % Máxir<br>irregula | no de potencia para fecha de inicio ofertada<br>r retrasada |  |  |  |
| 0                                              |                       |           | 0                   |                                                             |  |  |  |
| % De la cantidad total                         | Cantidad total        | % Del pre | ecio maximo         | Precio Máximo (\$ M.N. por MW/año)                          |  |  |  |
| 100                                            | 26.02                 | 100       |                     | \$1,063,742.5400                                            |  |  |  |
| 50                                             | 26.02                 | 99.17     | G                   | \$1,054,913.4769                                            |  |  |  |

En el aparatado de la Oferta de Compra de Potencia del SIN se muestra la nueva banda de la Oferta de Compra y se actualiza el campo "**Cantidad Total**".

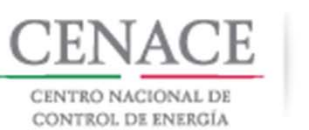

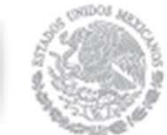

| Potencia SIN                                     |                       |                |                      | Total de bloques:                                        | 0      |
|--------------------------------------------------|-----------------------|----------------|----------------------|----------------------------------------------------------|--------|
| Cantidad Total:                                  |                       |                | Precio Má            | áximo (\$ M.N. por MW/año):                              |        |
| 813.1                                            |                       |                | 1063742              | .54                                                      |        |
| % Máximo de potencia par<br>irregular anticipada | a fecha de inicio ofe | ertada         | % Máxim<br>irregular | o de potencia para fecha de inicio ofertada<br>retrasada |        |
| 0                                                |                       |                | 0                    |                                                          |        |
|                                                  |                       |                |                      |                                                          |        |
| % De la cantidad total                           | Cantidad total        | % Del precio n | naximo               | Precio Máximo (\$ M.N. por MW/año)                       |        |
| 100                                              | 26.02                 | 100            |                      | \$1,063,742.5400                                         | ×      |
| 96.7999                                          | 26.02                 | 99.17          |                      | \$1,054,913,4769                                         | ×      |
| 93.5998                                          | 26.02                 | 98.33          |                      | \$1,045,978.0396                                         | ×      |
| 90.3997                                          | 26.02                 | 97.5           |                      | \$1,037,148.9765                                         | ×      |
| 87.1996                                          | 26.02                 | 96.67          |                      | \$1,028,319,9134                                         | ×      |
| 83.9995                                          | 26.02                 | 95.83          |                      | \$1,019,384,4761                                         | ×      |
| 80.7994                                          | 26.02                 | 95             |                      | \$1,010,555,4130                                         | ×      |
| 77.5993                                          | 26.02                 | 94.17          |                      | \$1,001,726.3499                                         | ×      |
| 74.3992                                          | 26.02                 | 93.33          |                      | \$992,790.9126                                           | ×      |
| 71.1991                                          | 26.02                 | 92.5           |                      | \$983,961.8495                                           | ×      |
| 67.999                                           | 26.02                 | 91.67          |                      | \$975,132.7864                                           | ×      |
| 64.7989                                          | 26.02                 | 90.83          |                      | \$966,197.3491                                           | ×      |
| 61.5988                                          | 26.02                 | 90             |                      | £957,368.2860                                            | ×      |
| 58.3987                                          | 26.02                 | 89.17          |                      | \$948,539.2229                                           | ×      |
| 55.1986                                          | 26.02                 | 88.33          |                      | \$939,603.7856                                           | ×      |
| 51.9985                                          | 26.02                 | 87.5           |                      | \$930,774.7225                                           | ×      |
| 48.7984                                          | 26.02                 | 86.67          |                      | £921,945.6594                                            | ×      |
| 45.5983                                          | 26.02                 | 85.83          |                      | \$913,010.2221                                           | ×      |
| 42.3982                                          | 26.02                 | 85             |                      | \$904,181.1590                                           | *      |
| 39.1981                                          | 26.02                 | 84.17          |                      | \$895,352.0959                                           | ×      |
| 35.998                                           | 26.02                 | 83.33          |                      | \$886,416.6586                                           | *      |
| 32.7979                                          | 26.02                 | 82.5           |                      | \$877,587.5955                                           | ×      |
| 29.5978                                          | 26.02                 | 81.67          |                      | \$868,758.5324                                           | ×      |
| 26.3977                                          | 26.02                 | 80.83          |                      | \$859,823.0951                                           | ×      |
| 23.1976                                          | 26.02                 | 80             |                      | £850,994.0320                                            | ×      |
| 19.9975                                          | 32.52                 | 30             |                      | \$319,122.7620                                           | ×      |
| 15.998                                           | 32.52                 | 25             |                      | \$265,935.6350                                           | ×      |
| 11.9985                                          | 32.52                 | 20             |                      | \$212,748.5080                                           | ×      |
| 7.999                                            | 32.52                 | 15             |                      | \$159,561.3810                                           | ×      |
| 3.9995                                           | 32.52                 | 10             |                      | \$106,374.2540                                           | ×      |
|                                                  |                       |                |                      |                                                          |        |
|                                                  |                       |                |                      |                                                          | Agrega |

**Nota**: El SSB puede agregar tantas bandas como lo desee, siempre y cuando cumpla con los criterios de elasticidad mencionados en el Manual de Subastas de Largo Plazo.

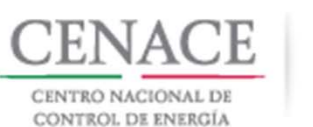

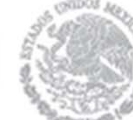

Una vez que se han agregado todas las bandas de la Oferta de Compra dar clic en el icono a para que se muestre la grafica de la Oferta de Compra del SSB.

| SLP SAS Inicio                          | Formato III.4                             |                                          | <b>≜</b> 0 | emmanuel030688@hotmail.com | Salir |
|-----------------------------------------|-------------------------------------------|------------------------------------------|------------|----------------------------|-------|
| Potencia SIN                            |                                           |                                          |            | Total de bloques: 30       |       |
| Cantidad Total:                         |                                           | Precio Máximo (\$ N                      | I.N. por M | W/año):                    |       |
| 813.10                                  |                                           | 0                                        |            |                            |       |
| % Máximo de pote<br>irregular anticipad | encia para fecha de inicio ofertada<br>la | % Máximo de poter<br>irregular retrasada | ncia para  | fecha de inicio ofertada   |       |
| 0                                       |                                           | 0                                        |            |                            |       |
|                                         |                                           |                                          |            |                            |       |

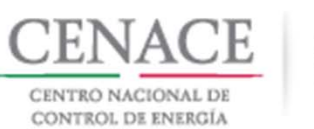

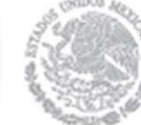

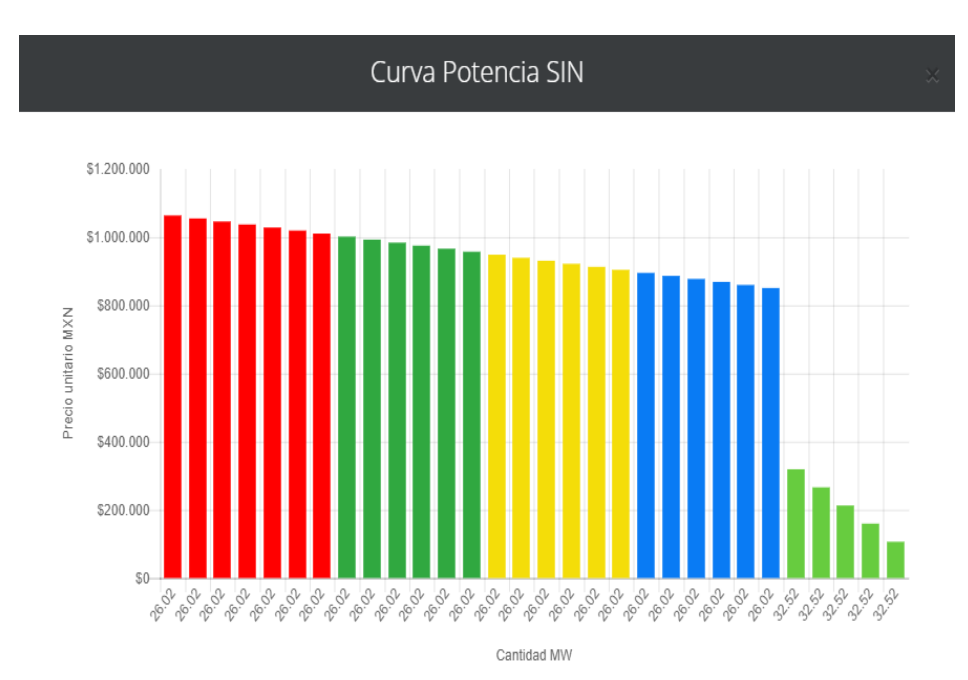

Cerrar

Presentación de la Oferta de Compra del Suministrador de Servicios Básicos.

Para continuar con la Oferta de Compra de los demás productos dar clic en el botón "**Cerrar**".

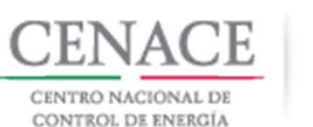

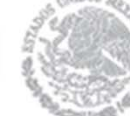

| SLP SAS Inicio Formato III.4                         |                               | <b>≜</b> 0                                         | emmanuel030688@hotmail.com Sal |
|------------------------------------------------------|-------------------------------|----------------------------------------------------|--------------------------------|
| Potencia BCS                                         |                               |                                                    | Total de bloques: 0 🔒          |
| Cantidad Total:                                      |                               | Precio Máximo (\$ M.N. por M                       | W/año):                        |
| 0.00                                                 |                               | 1673752.12                                         |                                |
| % Máximo de potencia para fe<br>irregular anticipada | echa de inicio ofertada       | % Máximo de potencia para f<br>irregular retrasada | fecha de inicio ofertada       |
| 0                                                    |                               | 0                                                  |                                |
| % De la cantidad total                               | Cantidad total % Del precio n | naximo Precio Máximo                               | (\$ M.N. por MW/año)           |
|                                                      |                               |                                                    | Agregar                        |

El siguiente apartado es la Oferta de Compra de Potencia en el sistema de Baja California Sur.

Se deben seguir los mismo paso de la Oferta de Compra del SIN, llenando los campos "Precio Máximo (\$ M.N. por MW/año)", "% Máximo de Potencia para fecha de inicio ofertada irregular anticipada" y "% Máximo de Potencia para fecha de inicio ofertada irregular retrasada".

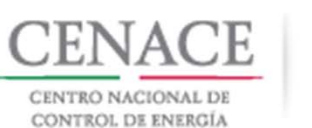

SAS Inicio Formato III.4 • emmanuel030688@hotmail.com Salii Total de bloques: 0 🔒 Potencia BCS **Cantidad Total:** Precio Máximo (\$ M.N. por MW/año): 0.00 1673752.12 % Máximo de potencia para fecha de inicio ofertada % Máximo de potencia para fecha de inicio ofertada irregular anticipada irregular retrasada 0 0 % De la cantidad total Cantidad total % Del precio maximo Precio Máximo (\$ M.N. por MW/año)

Para agregar las bandas de la oferta de Compra del sistema BCS dar clic en el botón "**Agregar**".

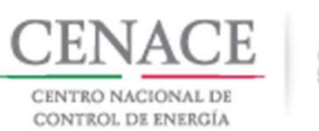

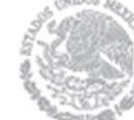

# Oferta de compra de Potencia BCSCantidad total (MW/año)Porcentaje del precio<br/>máximo3.20100

Presentación de la Oferta de Compra del Suministrador de Servicios Básicos.

Se llenan los campos de "Cantidad total (MW/año)" y "Porcentaje del precio máximo". Una vez capturados dar clic en el botón "Guardar".

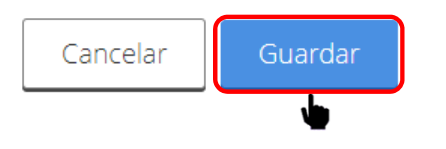

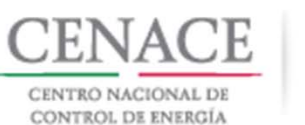

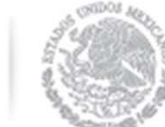

Potencia BCS Total de bloques: 30 🔄 Cantidad Tota Precio Máximo (\$ M.N. por MW/año) 1388374.60 % Máximo de potencia para fecha de inicio ofertada % Máximo de potencia para fecha de inicio ofertada irregular anticipada irregular % De la cantidad total Precio Máximo (\$ M.N. por MW/año) Cantidad total % Del precio maximo 100 3.2 100 ¢1 388 374 6000 × 99.17 \$1,376,851,0908 96.8 3.2 × 93.6 3.2 98.33 \$1,365,188.7442 × 90.4 3.2 97.5 \$1,353,665.2350 × 87.2 3.2 96.67 \$1,342,141,7258 × 84 \$1,330,479.3792 3.2 95.83 × 80.8 3.2 \$1,318,955.8700 95 × 77.6 3.2 94.17 \$1,307,432.3608 × 74.4 93.33 \$1,295,770.0142 × 3.2 92.5 \$1,284,246.5050 × 68 3.2 91.67 \$1,272,722.9958 × 64.8 3.2 90.83 \$1,261,060.6492 × 61.6 3.2 90 \$1,249,537,1400 × 58.4 89.17 \$1,238,013.6308 3.2 × 55.2 88.33 \$1,226,351,2842 × 52 3.2 87.5 \$1,214,827.7750 × 49.9 3.2 86.67 ¢1 203 304 2658 × 45.6 3.2 85.83 \$1,191,641,9192 × 42.4 3.2 85 \$1,180,118,4100 × 39.2 3.2 84.17 \$1,168,594,9008 × \$1 156 932 5542 36 3.2 83.33 × 32.8 3.2 82.5 \$1,145,409.0450 × 29.6 3.2 81.67 \$1,133,885.5358 × 26.4 3.2 80.63 \$1,119,446,4400 × 23.2 80 \$1,110,699,6800 × 20 \$416,512,3800 30 × \$347,093.6500 × 20 \$277,674,9200 4 × \$208,256,1900 × \$138,837,4600 ×

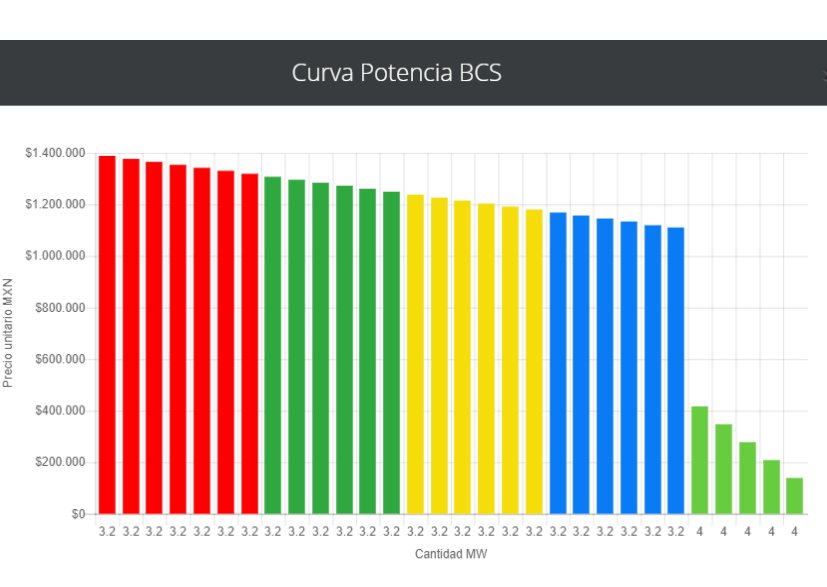

El SSB puede agregar el numero de bandas que desee.

Para ver la grafica de la curva de Potencia en el sistema BCS dar clic en el icono .

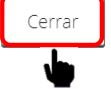

Dar clic en el botón "**Cerrar**" para continuar.

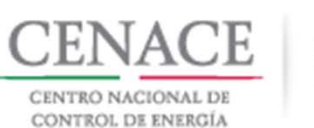

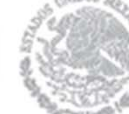

| SLP SAS Inicio Formato III.4                                     |                   | <b>≜</b> 0                                  | emmanuel030688@hotmail.com Sa |
|------------------------------------------------------------------|-------------------|---------------------------------------------|-------------------------------|
| Potencia BCA                                                     |                   |                                             | Total de bloques: 0 🔒         |
| Cantidad Total:                                                  | Pr                | ecio Máximo (\$ M.N. por M                  | IW/año):                      |
| 0.00                                                             | 1                 | 673752.12                                   |                               |
| % Máximo de potencia para fecha de inicio o irregular anticipada | ofertada %<br>irr | Máximo de potencia para<br>egular retrasada | fecha de inicio ofertada      |
| 0                                                                |                   | )                                           |                               |
| % De la cantidad total Cantidad total                            | % Del precio ma   | kimo Precio Máximo                          | (\$ M.N. por MW/año)          |
|                                                                  |                   |                                             | Agregar                       |

El siguiente apartado es la Oferta de Compra de Potencia en el sistema de Baja California.

El procedimiento es el mismo, llenar los campos "Precio Máximo (\$ M.N. por MW/año)", "% Máximo de Potencia para fecha de inicio ofertada irregular anticipada" y "% Máximo de Potencia para fecha de inicio ofertada irregular retrasada".

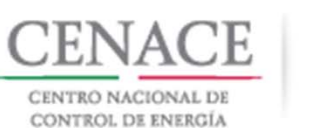

SAS Inicio Formato III.4 40 emmanuel030688@hotmail.com Sal SI P Potencia BCA Total de bloques: 0 📊 **Cantidad Total:** Precio Máximo (\$ M.N. por MW/año): 0.00 1673752.12 % Máximo de potencia para fecha de inicio ofertada % Máximo de potencia para fecha de inicio ofertada irregular anticipada irregular retrasada 0 0 % De la cantidad total Cantidad total % Del precio maximo Precio Máximo (\$ M.N. por MW/año)

Agregar el numero de bandas de Oferta de Compra que el SSB desee dando clic en el botón "**Agregar**".

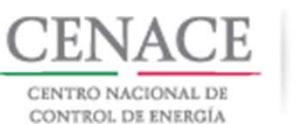

Potencia BCA

96.8

93.6

90.4

87.2

84

80.8

77.6

74.4

68

64.8

61.6

58.4

55.2

52

48.8

45.6

42.4

39.2

32.8

29.6

26.4

23.2

20

16

12

36

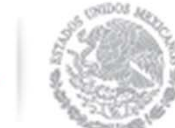

Total de bloques: 30

#### Presentación de la Oferta de Compra del Suministrador de Servicios Básicos.

Cerrar

Cantidad Total Precio Máximo (\$ M.N. por MW/año) 1673752.12 % Máximo de potencia para fecha de inicio ofertada % Máximo de potencia para fecha de inicio ofertada irregular anticipada irregular retrasada % De la cantidad total Cantidad total % Del precio maximo Precio Máximo (\$ M.N. por MW/año) \$1,673,752.1200 × 99.17 \$1,659,859.9774 × 98.33 \$1,645,800,459 × 97.5 \$1,631,908.3170 × 96.67 \$1,618,016.1744 × 12 95.83 × 95 \$1,590,064,5140 × × 12 94.17 \$1,576,172.3714 \$1,562,112,8536 × 93.33 12 92.5 \$1,548,220,7110 × 91.67 \$1,534,328,5684 × 12 90.83 \$1,520,269.0506 × 90 \$1,506,376,9080 × 12 89.17 \$1,492,484.7654 × 88.33 × 12 87.5 \$1,464,533.1050 × 86.67 \$1,450,640.9624 × 12 85.83 \$1,436,581,4446 × 85 \$1 422 689 3020 × 12 84.17 \$1,408,797.1594 × 83.45 \$1,396,746.144 × 12 82.5 \$1,380,845,4990 × 81.67 \$1,366,953,3564 × \$1,352,893.8386 × 12 80.83 × 80 \$1,339,001.6960 15 30 \$502,125.6360 × 29 \$418,438,0300 × 15 \$334,750.4240 × \$251,062.8180 × ×

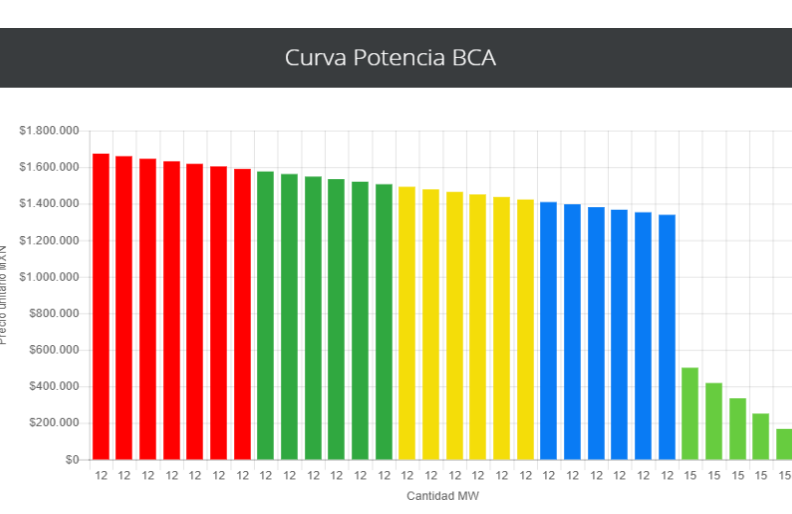

SSB puede ΕI agregar el numero bandas de que desee.

Para ver la grafica de la curva de Potencia el en BCA sistema dar clic en el icono 🗖.

Dar clic en el botón "Cerrar" para continuar.

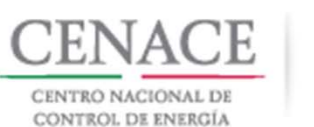

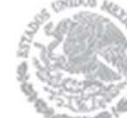

| SLP SAS Inicio Formato    | 111.4          |              |                            | <b>Å</b> 0          | emmanuel030688@hotmail.com | Sali |
|---------------------------|----------------|--------------|----------------------------|---------------------|----------------------------|------|
| Energía Eléctrica Acumula | able           |              |                            |                     | Total de bloques: 0        | ł    |
| Cantidad Total:           |                |              | <b>Precio Má</b><br>751.53 | kimo (\$ M.N. por N | IW/año):                   |      |
| % De la cantidad total    | Cantidad total | % Del precio | maximo                     | Precio Máximo       | (\$ M.N. por MW/año)       |      |
|                           |                |              |                            |                     | Agreg                      | ar   |

El proceso para la Oferta de Compra de Energía Eléctrica Acumulable es similar. Sin embargo, no existen fechas irregulares y no se separa por sistema.

Se llena el campo "Precio Máximo (\$ M.N. por MWh/año)" y se agregan las bandas de la Oferta de Compra que el SSB desee dando clic en el botón "Agregar".

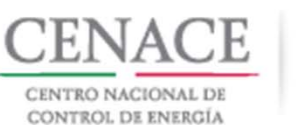

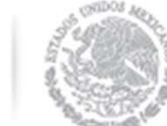

Cerrar

Energía Eléctrica Acumulable Total de bloques: <u>ا ا</u> Cantidad Total Precio Máximo (\$ M.N. por MW/año) 5.546,896.25 1673752.12 Precio Máximo (S.M.N. por MW/año) % De la cantidad total Cantidad total % Del precio maximo 177500.68 \$751.5300 × 96.8 177500.68 99.17 \$745.2923 × 93.6 177500.68 98.33 \$738.9794 × 90.4 177500.68 97.5 × \$732.7418 87.2 177500.68 96.67 \$726.5041 × 84 177500.68 95.83 \$720.1912 × 80.8 × 177500.68 95 \$713.9535 77.6 94.17 \* 177500.68 \$707.7158 74.4 177500.68 93.33 \$701.4029 × 177500.68 92.5 \$695.1653 × 68 177500.68 91.67 \$688.9276 × 64.8 177500.68 90.83 \$682,6147 × 61.6 177500.68 × 90 \$676.3770 58.4 177500.68 89.17 -\$670,1393 55.2 177500.68 88.33 × \$663.8264 52 177500.68 87.5 \$657,5888 × 48.8 177500.68 86.67 \$651.3511 × 45.6 177500.68 85.83 \$645.0382 × 42.4 177500.68 85 \$638.8005 × 39.2 177500.68 84.17 \$632.5628 \* 36 177500.68 83.33 \$626,2499 × 32.8 177500.68 82.5 \$620.0123 × 29.6 177500.68 81.67 \$613,7746 × 26.4 177500.68 80.87 \$607.7623 × 23.2 177500.68 \$601.2240 × 80 20 221875.85 \$526.0710 × 16 221875.85 60 \$450,9180 × 12 221875.85 50 \$375.7650 × 8 221875.85 \$300.6120 × 221875.85 \$225,4590 × 30 Agregar

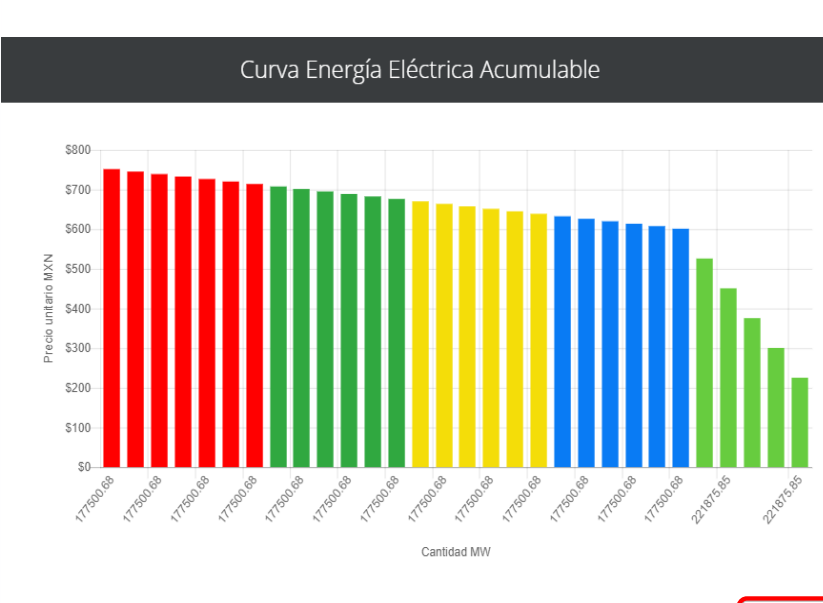

El SSB puede agregar el numero de bandas que desee.

Para ver la grafica de la curva de EEA dar clic en el icono

Dar clic en el botón "**Cerrar**" para continuar.

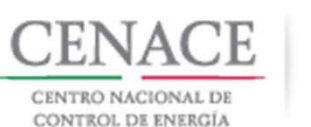

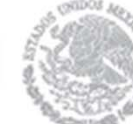

| Certificados de Energía L                            | impia                  |             |                              | Total de bloques: 0 🔒                                    |
|------------------------------------------------------|------------------------|-------------|------------------------------|----------------------------------------------------------|
| Cantidad Total:                                      |                        |             | Precio Má                    | ximo (\$ M.N. por MW/año):                               |
| 0.00                                                 |                        |             | 404.67                       |                                                          |
| % Máximo de potencia pa<br>irregular anticipada<br>0 | ra fecha de inicio ofe | ertada      | % Máximo<br>irregular i<br>0 | o de potencia para fecha de inicio ofertada<br>retrasada |
| % De la cantidad total                               | Cantidad total         | % Del preci | o maximo                     | Precio Máximo (\$ M.N. por MW/año)                       |
|                                                      |                        |             |                              | Agregar                                                  |
|                                                      |                        |             |                              |                                                          |

El proceso para la Oferta de Compra de Certificados de Energía limpia es igual que la Oferta de Compra de Potencia. Sin embargo, no se separa por sistema.

Se deben llenar los campos "Precio Máximo (\$ M.N. por MW/año)", "% Máximo de Potencia para fecha de inicio ofertada irregular anticipada" y "% Máximo de Potencia para fecha de inicio ofertada irregular retrasada".

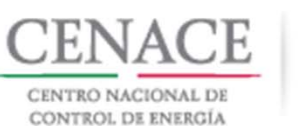

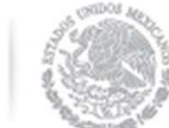

Cerrar

| Certificados de Energia L                       | Impia                 |              |                     | i otal de bioques: :                                        | • |  |  |
|-------------------------------------------------|-----------------------|--------------|---------------------|-------------------------------------------------------------|---|--|--|
| Cantidad Total:                                 |                       |              | Precio M            | láximo (\$ M.N. por MW/año):                                |   |  |  |
| 5,546,896.25                                    |                       |              | 404.67              |                                                             |   |  |  |
| % Máximo de potencia pa<br>irregular anticipada | ra fecha de inicio ol | fertada      | % Máxir<br>irregula | no de potencia para fecha de inicio ofertada<br>r retrasada |   |  |  |
| 0                                               |                       |              | 0                   |                                                             |   |  |  |
| % De la cantidad total                          | Cantidad total        | % Del precio | maximo              | Precio Máximo (\$ M.N. por MW/año)                          |   |  |  |
| 100                                             | 177500.68             | 100          |                     | \$404.6700                                                  | × |  |  |
| 96.8                                            | 177500.68             | 99.17        |                     | \$401.3112                                                  | × |  |  |
| 93.6                                            | 177500.68             | 98.33        |                     | \$397.9120                                                  | × |  |  |
| 90.4                                            | 177500.68             | 97.5         |                     | \$394.5533                                                  | × |  |  |
| 87.2                                            | 177500.68             | 96.67        |                     | \$391.1945                                                  | × |  |  |
| 84                                              | 177500.68             | 95.83        |                     | \$387.7953                                                  | × |  |  |
| 80.8                                            | 177500.68             | 95           |                     | \$384.4365                                                  | × |  |  |
| 77.6                                            | 177500.68             | 94.17        |                     | \$381.0777                                                  | × |  |  |
| 74.4                                            | 177500.68             | 93.17        |                     | \$377.0310                                                  | × |  |  |
| 71.2                                            | 177500.68             | 92.5         |                     | \$374.3198                                                  | × |  |  |
| 68                                              | 177500.68             | 91.67        |                     | \$370.9610                                                  | × |  |  |
| 64.8                                            | 177500.68             | 90.83        |                     | \$367.5618                                                  | × |  |  |
| 61.6                                            | 177500.68             | 90           |                     | \$364.2030                                                  | × |  |  |
| 58.4                                            | 177500.68             | 89.17        |                     | \$360.8442                                                  | × |  |  |
| 55.2                                            | 177500.68             | 88.33        |                     | \$357.4450                                                  | × |  |  |
| 52                                              | 177500.68             | 87.5         |                     | \$354.0863                                                  | × |  |  |
| 48.8                                            | 177500.68             | 86.67        |                     | \$350.7275                                                  | × |  |  |
| 45.6                                            | 177500.68             | 85.83        |                     | \$347.3283                                                  | * |  |  |
| 42.4                                            | 177500.68             | 85           |                     | \$343.9695                                                  | × |  |  |
| 39.2                                            | 177500.68             | 84.17        |                     | \$340.6107                                                  | × |  |  |
| 36                                              | 177500.68             | 83.33        |                     | \$337.2115                                                  | × |  |  |
| 32.8                                            | 177500.68             | 82.5         |                     | \$333.8528                                                  | × |  |  |
| 29.6                                            | 177500.68             | 81.67        |                     | \$330.4940                                                  | × |  |  |
| 26.4                                            | 177500.68             | 80.63        |                     | \$326.2854                                                  | * |  |  |
| 23.2                                            | 177500.68             | 80           |                     | \$323.7360                                                  | × |  |  |
| 20                                              | 221875.85             | 75           |                     | \$303.5025                                                  | × |  |  |
| 16                                              | 221875.85             | 65           |                     | \$263.0355                                                  | × |  |  |
| 12                                              | 221875.85             | 55           |                     | \$222.5685                                                  | × |  |  |
| 8                                               | 221875.85             | 45           |                     | \$182.1015                                                  | × |  |  |
| 4                                               | 221875.85             | 35           |                     | \$141.6345                                                  | × |  |  |
|                                                 |                       |              |                     |                                                             |   |  |  |

Agregar

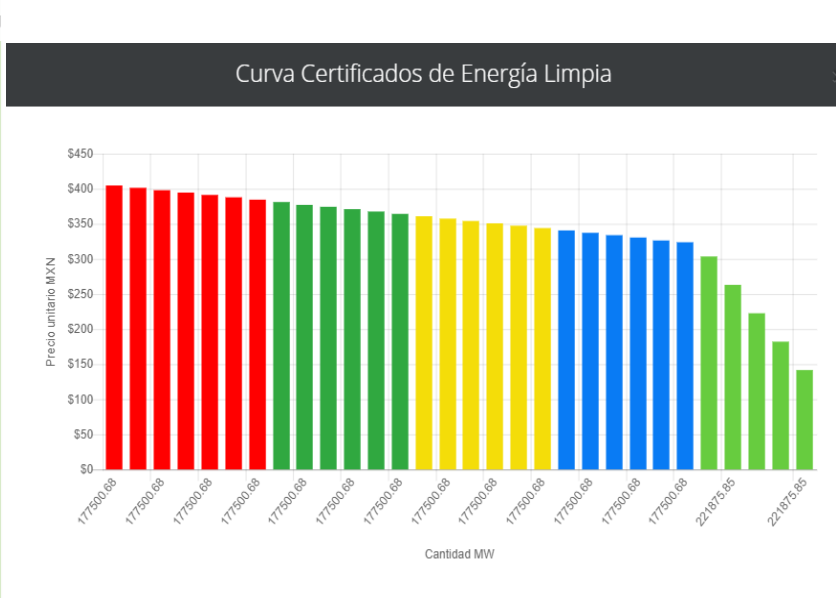

El SSB puede agregar el numero de bandas que desee.

Para ver la grafica de la curva de CEL dar clic en el icono

Dar clic en el botón "**Cerrar**" para continuar.

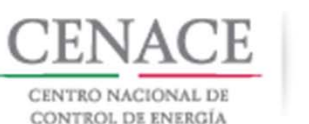

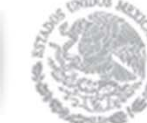

| 40.0 SAS Inicio | Formato III.4 | 00.00 | ¢047.5205  | emmanuel030688@hotmail.com | Salir |
|-----------------|---------------|-------|------------|----------------------------|-------|
| 42.4            | 177500.68     | 85    | \$343.9695 | ×                          |       |
| 39.2            | 177500.68     | 84.17 | \$340.6107 | ×                          |       |
| 36              | 177500.68     | 83.33 | \$337.2115 | ×                          |       |
| 32.8            | 177500.68     | 82.5  | \$333.8528 | ×                          |       |
| 29.6            | 177500.68     | 81.67 | \$330.4940 | ×                          |       |
| 26.4            | 177500.68     | 80.63 | \$326.2854 | ×                          |       |
| 23.2            | 177500.68     | 80    | \$323.7360 | ×                          |       |
| 20              | 221875.85     | 75    | \$303.5025 | ×                          |       |
| 16              | 221875.85     | 65    | \$263.0355 | ×                          |       |
| 12              | 221875.85     | 55    | \$222.5685 | ×                          |       |
| 8               | 221875.85     | 45    | \$182.1015 | ×                          |       |
| 4               | 221875.85     | 35    | \$141.6345 | ×                          |       |
|                 |               |       |            |                            |       |
|                 |               |       |            | Agregar                    |       |

Una vez que se ha concluido con la carga de las bandas de la Oferta de Compra para todos los productos, el SSB puede descargar el Anexo IV.2 Formato para presentar Ofertas de Compra del Suministrador de Servicios Básicos dando clic en el botón " Descargar anexo".

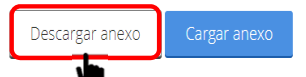

Regresar Cancelar Enviar

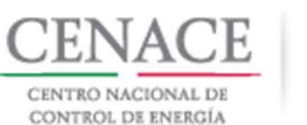

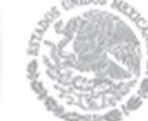

SAS Inicio Formato III.4 0 emmanuel030688@hotmail.com Sal 42.4 177500.68 85 \$343.9695 × × 177500.68 84.17 \$340.6107 39.2 × \$337.2115 36 177500.68 83.33 × 177500.68 82.5 \$333.8528 × 177500.68 81.67 \$330.4940 × \$326.2854 177500.68 80.63 × 23.2 177500.68 80 \$323,7360 20 221875.85 75 \$303.5025 × 16 65 \$263.0355 × 221875.85 12 221875.85 55 \$222.5685 × \$182.1015 × 221875.85 45 \$141.6345 × 221875.85 35

Descargar anexo Cargar anexo

| Regresar | Cancelar | Enviar |
|----------|----------|--------|
|----------|----------|--------|

El Anexo IV.2 debe ser firmado por el Representante Legal con firma autógrafa y escaneado en formato .PDF.

Para cargar el Anexo IV.2 dar clic en el botón "Cargar anexo".

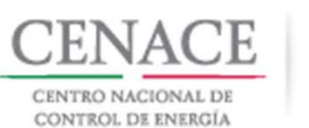

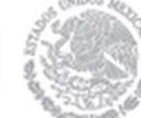

#### Agregar Anexo IV.2

#### Anexo

Formato para presentar Ofertas de Compra

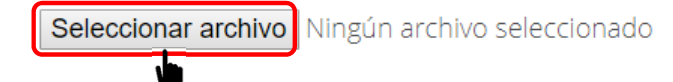

Se mostrara una ventana emergente para cargar el Anexo IV.2.

Para abrir el explorador de archivos de nuestro equipo de cómputo, dar clic en el botón "**Seleccionar archivo**".

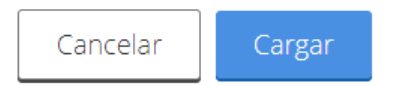

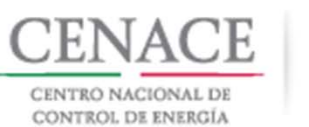

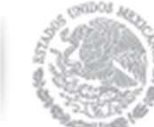

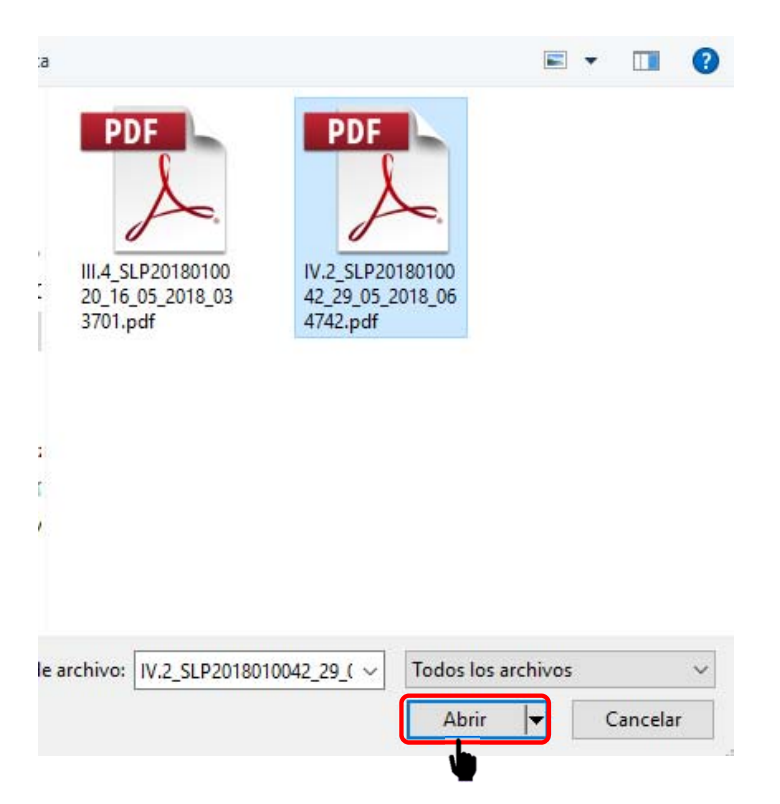

Buscar y seleccionar en el explorador de archivos el archivo del Anexo IV.2 y dar clic en el botón "**Abrir**".

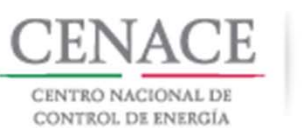

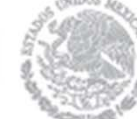

#### Agregar Anexo IV.2

# seleccionado.

Se

muestra

#### Anexo

Formato para presentar Ofertas de Compra

Seleccionar archivo IV.2\_SLP2018...8\_064742.pdf

Para concluir con la carga del Anexo IV.2 dar clic en el botón "Cargar".

el nombre del archivo

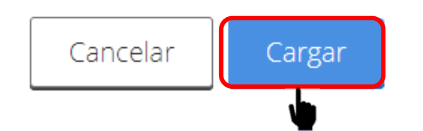

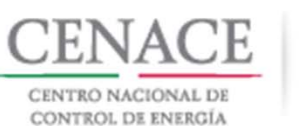

Descargar anexo

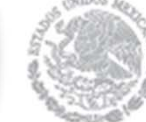

| Presentac | ción de  | e la C | )ferta | de Co   | mpra  | del  |
|-----------|----------|--------|--------|---------|-------|------|
| Sum       | ninistra | ador   | de Se  | rvicios | Básic | COS. |

| SLP SAS Inicio | Formato III.4 |       | <b>A</b> 0 | emmanuel030688@hotmail.com | Sali |
|----------------|---------------|-------|------------|----------------------------|------|
| 42.4           | 177500.68     | 85    | \$343.9695 | X                          |      |
| 39.2           | 177500.68     | 84.17 | \$340.6107 | ×                          |      |
| 36             | 177500.68     | 83.33 | \$337.2115 | ×                          |      |
| 32.8           | 177500.68     | 82.5  | \$333.8528 | ×                          |      |
| 29.6           | 177500.68     | 81.67 | \$330.4940 | ×                          |      |
| 26.4           | 177500.68     | 80.63 | \$326.2854 | ×                          |      |
| 23.2           | 177500.68     | 80    | \$323.7360 | ×                          |      |
| 20             | 221875.85     | 75    | \$303.5025 | ×                          |      |
| 16             | 221875.85     | 65    | \$263.0355 | ×                          |      |
| 12             | 221875.85     | 55    | \$222.5685 | ×                          |      |
| 8              | 221875.85     | 45    | \$182.1015 | ×                          |      |
| 4              | 221875.85     | 35    | \$141.6345 | ×                          |      |
|                |               |       |            |                            |      |
|                |               |       |            | Agregar                    |      |
|                |               |       |            |                            |      |

Regresar

Ver anexo

El anexo queda cargado, para poder visualizarlo dar cli en el botón "Ver anexo".

Para finalizar con el envío de la Oferta de compra del Suministrador de Servicios Básicos dar clic en el botón "Enviar".
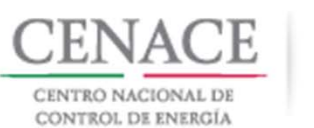

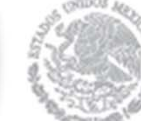

## Presentación de la Oferta de Compra del Suministrador de Servicios Básicos.

El SAS mostrara una ventana emergente de confirmación de envío de la Oferta de Compra del Suministrador de Servicios Básicos, para finalizar dar cli en el botón "Enviar".

Mensaje

Una vez enviada la solicitud no podra hacer modificaciones. ¿Desea continuar?

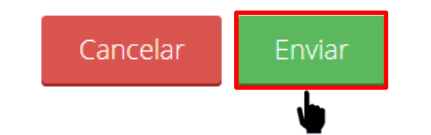

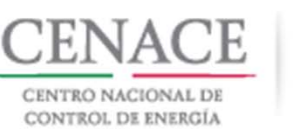

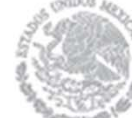

Presentación de la Oferta de Compra del Suministrador de Servicios Básicos.

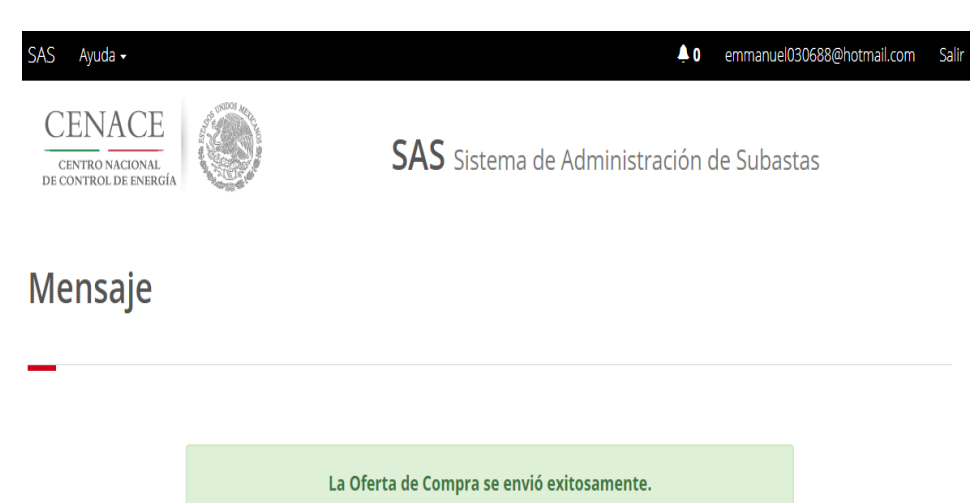

Se mostrará un mensaje de envío satisfactorio.

Para continuar dar clic en botón "Inicio".

## Presentación de la Oferta de Compra de las Entidades Responsables de Carga que no son Suministradores de Servicios Básicos.

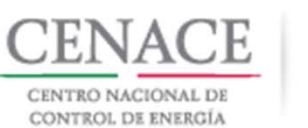

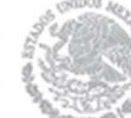

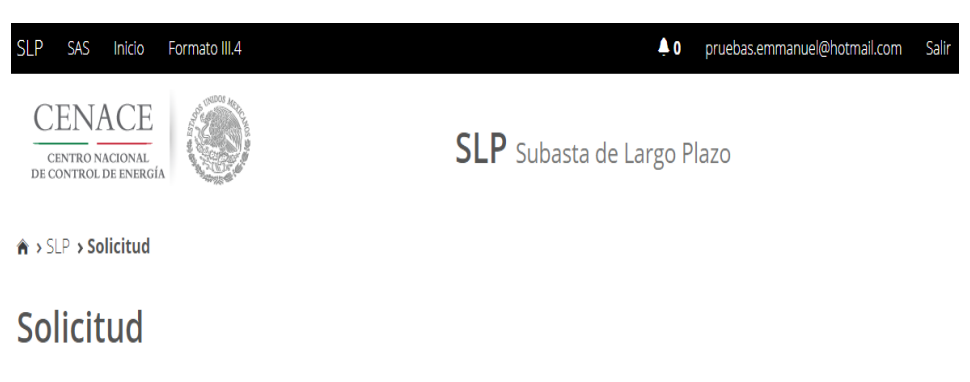

Las Entidades Responsables de Carga que han obtenido su constancia de registro como Comprador Potencial pueden presentar su Oferta de Compra dando clic en el botón "**Oferta de Compra NO SSB**".

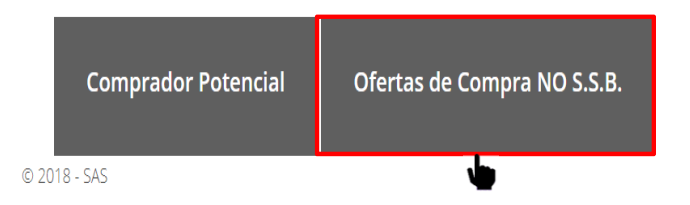

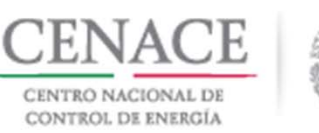

| SLP SAS Inicio Formato III.4                        | 0 pruebas.emmanuel@hotmail.com Salir |
|-----------------------------------------------------|--------------------------------------|
| CENACE<br>CENTRO NACIONAL<br>DE CONTROL DE ENERGÍA  | <b>SLP</b> Subasta de Largo Plazo    |
| ♠ > SLP > Solicitud > Oferta de compra de No S.S.B. |                                      |
| Oferta de compra de No S.S.                         | В.                                   |

Si el Suministrador de Servicios Básicos presento la Oferta de Compra con los tres productos, solo se muestra el apartado de Certificados de Energía Limpia.

| Información de la solicitud    |                                                  |                              |
|--------------------------------|--------------------------------------------------|------------------------------|
| Folio: SLP2018010046           | Tipo de solicitud: Oferta de compra de No S.S.B. |                              |
|                                |                                                  |                              |
| Certificados de Energía Límpia |                                                  | Cantidad Total: 11,093,792.5 |
| Cantidad:                      | Unidad:                                          |                              |
|                                | CEL                                              |                              |
|                                |                                                  |                              |
|                                |                                                  | Guardar                      |
| Descargar anexo                |                                                  | Regresar                     |

En este apartado se muestra la cantidad total de CEL que el SSB presento en su Oferta de Compra.

La ERC deberá llenar el campo "Cantidad" con la cantidad que desea comprar de CEL.

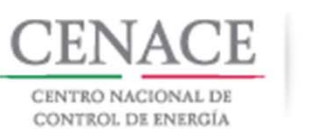

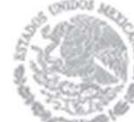

El Comprador Potencial de llenar el campo "Cantidad total".

| Certificados de Energía Límpia | Cantidad Total: 11,093,792.5 |
|--------------------------------|------------------------------|
| Cantidad:                      | Unidad:                      |
| 20000                          | CEL                          |
|                                |                              |
|                                | Guardar                      |
|                                |                              |
| Descargar anexo                | Regresar                     |

A continuación, dar clic en el botón "Guardar".

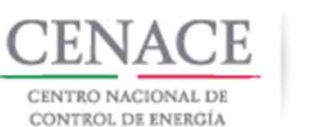

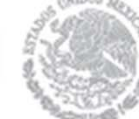

| Certificados de Energía Límpia                                                                                                    |         | Cantidad Total: 11,093,792.5 |
|----------------------------------------------------------------------------------------------------|---------|------------------------------|
| Cantidad: 20000                                                                                                    | Unidad: |                              |
|                                                                                                    |         | Guardar                      |
| Oferta Total                                                                                                    |         |                              |
| Cantidad de oferta de potencia de SIN: 2.9317<br>Cantidad de oferta de potencia de BCA: 1.3521<br>Cantidad de oferta de potencia del BCS: .3606<br>Cantidad de oferta de EEA: 19,999.9991<br>Cantidad de oferta CEL: 20,000 |         |                              |

El SAS calculará de manera proporcional las cantidades de los productos de Potencia y Energía Eléctrica Acumulable.

**Nota**: La cantidad mínima que las Entidades Responsables de Carga pueden ofertar comprar es del **0.1%** de la cantidad total de CEL de la Oferta de Compra del Suministrador de Servicios Básicos.

Descargar anexo

Regresar Env

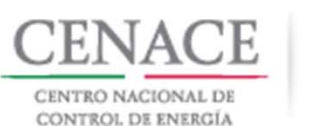

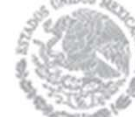

| Mensaje                            |  |
|------------------------------------|--|
|                                    |  |
| La cantidad mínima debe ser: 11094 |  |
|                                    |  |

Cerrar

Presentación de la Oferta de Compra de las demás Entidades Responsables de Carga.

Si el Comprador Potencial ingresa una cantidad en su Oferta de Compra menor al **0.1%** de la cantidad total de la Oferta de Compra del Suministrador de Servicios Básicos, el SAS mostrara una ventana emergente con el mensaje de la cantidad mínima que la Entidad Responsable de Carga puede ofertar comprar.

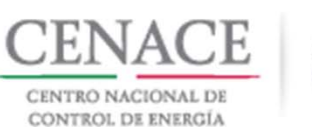

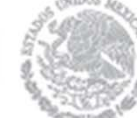

| Certificados de Energía Límpia                                                                                                    |         | Cantid | ad Total: 11,0 | )93,792.5 |
|----------------------------------------------------------------------------------------------------|---------|--------|----------------|-----------|
| Cantidad:                                                                                                    | Unidad: |        |                |           |
|                                                                                                    |         |        |                | Guardar   |
| Oferta Total                                                                                                    |         |        |                |           |
| Cantidad de oferta de potencia de SIN: 2.9317<br>Cantidad de oferta de potencia de BCA: 1.3521<br>Cantidad de oferta de potencia del BCS: .3606<br>Cantidad de oferta de EEA: 19,999.9991<br>Cantidad de oferta CEL: 20,000 |         |        |                |           |
| Descargar anexo                                                                                                    |         |        | Regresar       | Enviar    |

El Comprador Potencial debe descargar el Anexo IV.2Bis Formato para presentar ofertas de Compra para las Entidades Responsables de Carga distintas al Suministrador de Servicios Básicos.

Dar clic en el botón "Descargar anexo".

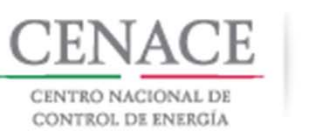

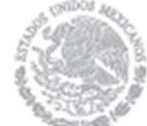

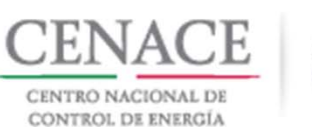

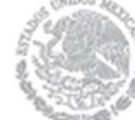

| Certificados de Energía Límpia |         | Cantidad Total: 11,093,792.5 |
|--------------------------------|---------|------------------------------|
| Cantidad:                      | Unidad: |                              |
| 20000                          | CEL     |                              |
|                                |         |                              |
|                                |         | Guardar                      |
|                                |         |                              |

Para continuar con el envío de la Oferta de Compra de la Entidad Responsable de Carga dar clic en el botón "**Enviar**".

| Cantidad de oferta de potencia de SIN: 2.9317 |  |
|-----------------------------------------------|--|
| Cantidad de oferta de potencia de BCA: 1.3521 |  |
| Cantidad de oferta de potencia del BCS: .3606 |  |
| Cantidad de oferta de EEA: 19,999.9991        |  |
| Cantidad de oferta CEL: 20,000                |  |

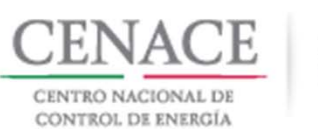

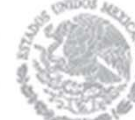

Se mostrara una ventana emergente con un mensaje de confirmación, para continuar dar clic en el botón "**Enviar**".

Mensaje

Una vez enviada la solicitud no podra hacer modificaciones. ¿Desea continuar?

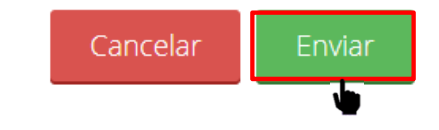

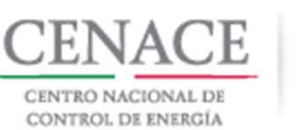

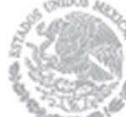

botón

El SAS mostrara un mensaje de envío exitoso. 0 pruebas.emmanuel@hotmail.com SAS Ayuda -Sa CENACE **SAS** Sistema de Administración de Subastas CENTRO NACIONAL Para finalizar dar clic en el DE CONTROL DE ENERGÍA "Inicio". Mensaje La ofera de compra se envio exitosamente.